本手册的版权属于硕泰克科技股份有限公司所有。非经本公司书面许可,任何人 均不得为任何目的、以任何形式或方法,复制、传送或转译本文件的任何部分。

#### 致广大用户书:

尊敬的各位用户,为了更好地为大家服务,如 果您在使用我们产品的过程中对我们的产品有任何 意见或建议,请您告诉我公司国内的技术支持中心, 我们将根据您提出的意见或建议的实际情况进行送 礼活动,如果您的建议一旦被我们采纳,我们将送一 份精美的礼品给您。 我们的联系方式请见下面

#### © 2001 硕泰克科技股份有限公司 版权所有

硕泰克的网页: 硕泰克的信箱: 硕泰克全国支持热线:

http://www.soltek.com.cn E-mail:support@soltek.com.cn 0755-83274464

# 硕泰克。 SOLTEK COMPUTER INC.

#### SL-945P/945G/945PL 系列

Intel 945P/945G/945PL 系列主机板

手册版本 ⇒ 1.0 出版日期 ⇒ 公元 2006 年 1 月 产品清单说明

○主机板一块。
○主机板驱动光盘。
○主机板中文使用说明书。
○ATA 66/100 IDE 排线。
○Serial ATA 排线。
○Serial HDD 电源连接线。
○软驱排线。

#### SL-945P/945G/945PL 系列主机板实用小秘笈

#### ⊠极速狂飓一主板超频

#### 线性调频 - CPU Linear Frequency

所谓线性调频是指在原来频率的基础上以一定频率单位逐兆上调,以期达到一定的使用极限。线性调频可在 BIOS 内进行调节,详情可参考说明书的《关于 AMI BIOS 设定》中"Advanced"中的"Clock Generator Configuration"一项中"Clock mode select"选项的有关说明。

#### ⊠实用宝典

为了方便您的使用, 主板提供了多种开机功能

1、 定时开机-RTC

通过定时开机功能用户可以设定电脑在某日某时某分某秒开机。详情请参考说明 书的《关于 AMI BIOS 设定》中的"Power"中的"Resume On RTC Alarm"选项的 有关说明。

#### 2、 网络、Modem 唤醒

当使用网络开机功能时,所用的网卡必须是支持网络唤醒功能的网卡,即网卡有 PME 唤醒信号。当使用 Modem 来实现开机功能时,必须使用外置 Modem 才支持此 功能。详情请参考说明书的《关于 AMI BIOS 设定》中的 "Power(电源管理功能设定" 中的 "Resume On LAN/PME#"和 "Resume On Ring"选项的有关说明。

#### ☑主板使用注意事项

- 主板在 Win98SE、WinME、Win2000、 WinXP 系统下需安装 Intel INF 驱动、 AC97 声卡及 USB2.0 的驱动。
- 主板最多可以支持6个IDE设备,其中南桥可以支持6个(WIN2000和WIN XP 下可以支持6个,但在WIN98 SE和WIN ME系统下最多只能使用4个IDE设备。

4

| <b>2-2</b> 内存安装······                             | 19 |
|---------------------------------------------------|----|
| 2-2.1 安装内存                                        | 19 |
| 2-2.2 移除内存                                        | 19 |
| 2-3 VGA /PCI Express 卡安装 ······                   | 20 |
| 2-4 ATX 电源的安装                                     | 21 |
| 2-5 IDE 设备/软驱安装                                   | 22 |
| 2-5.1 IDE 设备的安装 ·······                           | 22 |
| 2-5.2 SATA 硬盘的安装 ······                           | 23 |
| 2-5.3 软驱的安装                                       | 24 |
| 2-6 主板上跳线设定                                       | 25 |
| 2-6.1 主板上各跳线指示图                                   | 25 |
| 2-6.2 CCMOS1: 清除 CMOS 数据资料                        |    |
| 2-6.3 JKB:PS/2 键盘开机选择跳线                           |    |
| 2-6.4 JLAN 集成网卡选择跳线(仅 SL-945P-L/945G-L/945PL-L)…  | 26 |
| 2-7 其它接头安装                                        | 27 |
| 2-7.1 主板风扇接头                                      | 27 |
| 2-7.2 CD1:CD-ROM 音效连接端口                           |    |
| 2-7.3: F-AUDIO 前置音频输出接口(可选)                       |    |
| 2-7.4 内建 USB 连线设定                                 |    |
| 2-7.5 PS/2 键盘和 PS/2 鼠标各脚位说明                       |    |
| 2-7.6 其它的连接端口                                     |    |
| 2-7.7 RJ45 连接端口                                   |    |
| 2-7.8 综合接头信号图                                     |    |
| 第三章 《驱动程序及硬体的安装》                                  | 35 |
| <b>3-1</b> INTEL 芯片组 INF 驱动程序安装                   | 35 |
| 3-2 DIRECTX 9.0 的安装                               | 38 |
| 3-3 集成 VGA 卡驱动程序的安装(仅 SL-945G/945G-L)             | 40 |
| <b>3-4 AVANCE AC97</b> 声卡驱动程序的安装                  | 42 |
| <b>3-5</b> 八声道输出设置方法                              |    |
| → → / / ~ m m m k m / m m m m m m m m m m m m m m |    |
| JUTTEDTUUD IM 下把例准力公衣                             | 40 |

# 目 录

5

| 3-7 USB 2.0 驱动安装 ······47     |  |
|-------------------------------|--|
| 第四章《关于 AMI BIOS 设定》 ·······48 |  |
| 4-1 BIOS 说明48                 |  |
| 4-2 主板 BIOS 更新的方法48           |  |
| 4-3 BIOS 设定49                 |  |
| 4-3.1 标准 CMOS 功能设定(Main)51    |  |
| 4-3.2 BIOS 高级功能设定(ADVANCED)   |  |
| 4-3.3 即插即用功能设定(PCIPNP)71      |  |
| 4-3.4 系统引导功能设定(BOOT)73        |  |
| 4-3.5 BIOS 安全功能设定(SECURITY)77 |  |
| 4-3.6 高级芯片组功能设定(CHIPSET)79    |  |
| 4-3.7 退出 BIOS 功能设置(Exit)      |  |

7

# 第一章《主机板规格说明》

#### 1-1 主板规格

#### 1-1.1 处理器

1.CPU 插槽为 Socket 775PIN 架构的处理器(包括 Intel Hyper Threading 的 CPU 和 Prescott 的 CPU)

2.945P/945G 支持 533MHz/800MHz/1066MHz 的前端总线频率。 3.945PL 支持 533MHz/800MHz 的前端总线频率。

#### 1-1.2 芯片组

1.SL-945P/945P-L 主板采用 Intel 945P 北桥芯片和 ICH7 南桥芯片。 2.SL-945G945G-L 主板采用 Intel 945G 北桥芯片和 ICH7 南桥芯片。 3.SL-945PL 主板采用 Intel 945PL 北桥芯片和 ICH7 南桥芯片。

#### 1-1.3 内存

1.板载 2 条 240PIN DIMM 插槽,最大可支持 2GB。
 2.945P/945G 系列支持 non-ECC DDR II 400/533/667 内存。
 3.945PL 系列主板仅支持 non-ECC DDR II 400/533
 4.支持内存的双通道效果。

#### 1-1.4 AMI BIOS

1.支持即插即用 1.0 标准。

2.支持 BIOS 防写保护。

3.采用 Flash ROM,可由软件直接升级。

#### 1-1.5 硬件监控

BIOS 内提供电压、温度和风扇转速状态监控功能。

#### 1-1.6 内建声卡

内建 AC97 音效译码芯片(ALC850), 可以支持八声道输出。

#### 1-1.7 x16 PCI Express 界面

1.1 根 PCI Express x16 插槽,由北桥芯片提供。

2.提供更高的数据传输速率和更高的带宽。

3.单针高带宽。

4. 仅支持 PCI Express x 16 的外接显卡。

#### 1-1.8 x1 PCI Express 界面

1.2 根 PCI Express 插槽,由南桥芯片 ICH7 提供。

2.提供更高的数据传输速率和更高的带宽。

3.单针高带宽。

#### 1-1.9 集成 VGA 显卡(仅 SL-945G/945G-L)

SL-945G/945G-L 集成 Intel GMA950 Graphics 多媒体显卡,可以直接连接 模拟显示器。

#### 1-1.10 内建 RTL8100C 网卡

1.支持 10M/100M 网络传输速度。

2.支持网络唤醒功能。

3. 网卡驱动在光盘内可以找到。

#### 1-1.11 超级 I/O 功能

- 1.内建1个IDE 控制器(IDE1),可支持2个Ultra ATA 33/66/100 模式的 IDE 设备。
- 2.4 个 SATA 接口,可以支持 3GB/s 的传输速率。
- 3.一个软驱端口。
- 4.1个串行端口。
- 5.一个 Normal/EPP/ECP 等并行端口。
- 6.一个 PS/2 鼠标接口和一个 PS/2 键盘接口。
- 7.一个 IrDA 红外线传输接口。
- 8.8 个 USB 接口 (4 个内建 USB 接口必须用 USB Cable 连接),支持 USB2.0/1.1。

#### 1-1.12 扩展槽

1.3 根 PCI 插槽。 2.1 根 x16 PCI Express 插槽。 3.2 根 x1 PCI Express 插槽。 4.2 根 DDR II DIMM 插槽。

#### 1-1.13 电源管理

1.支持 ACPI 1.0B 和 APM 1.2 规范。

- 2.支持 S1 (POS) 睡眠功能。
- 3.支持网络唤醒和 Modem 唤醒功能。
- 4.支持定时开机功能。

#### 1-1.14 主板结构

- 1.ATX 架构,符合 ATX2.03 规范,提供一个主电源接头,一个+12V 电源接头。
- 2.主板尺寸为 305MM x 215MM。

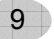

## 1-2 主机板略图以及出厂预设置

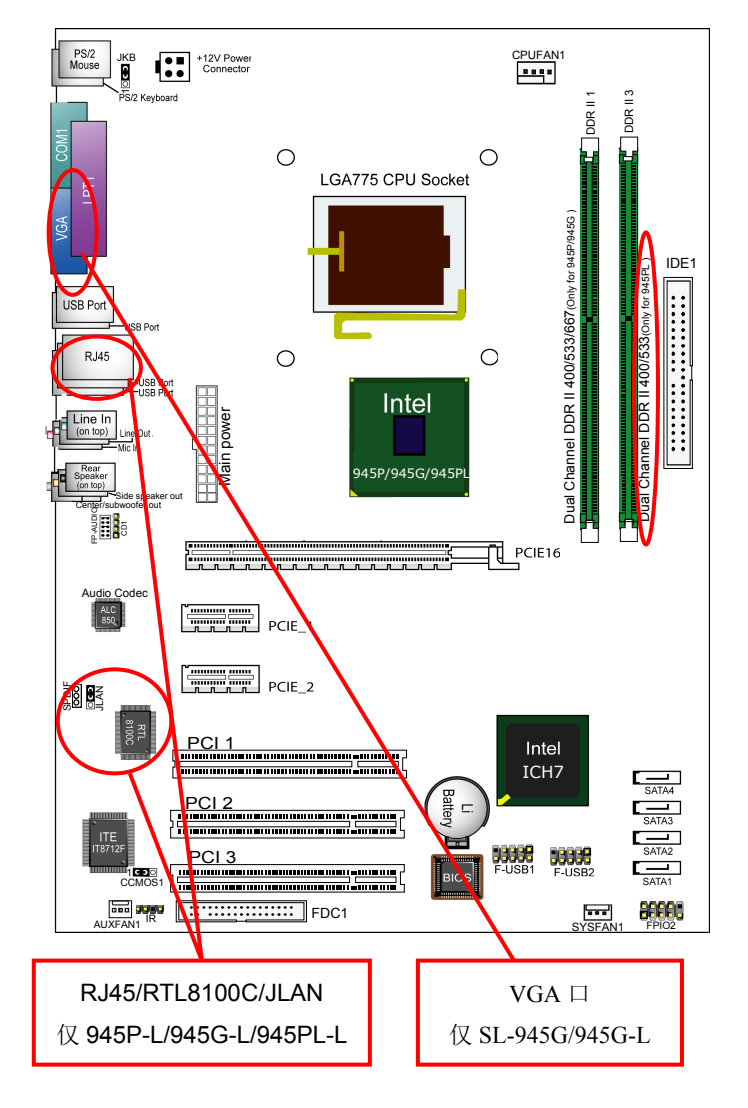

SL-945P/945P-L/945G-945G-L/945PL/945PL-L

#### 1-3 芯片组结构图 1-3.1 Intel 945P/945G+ICH7 芯片组结构图

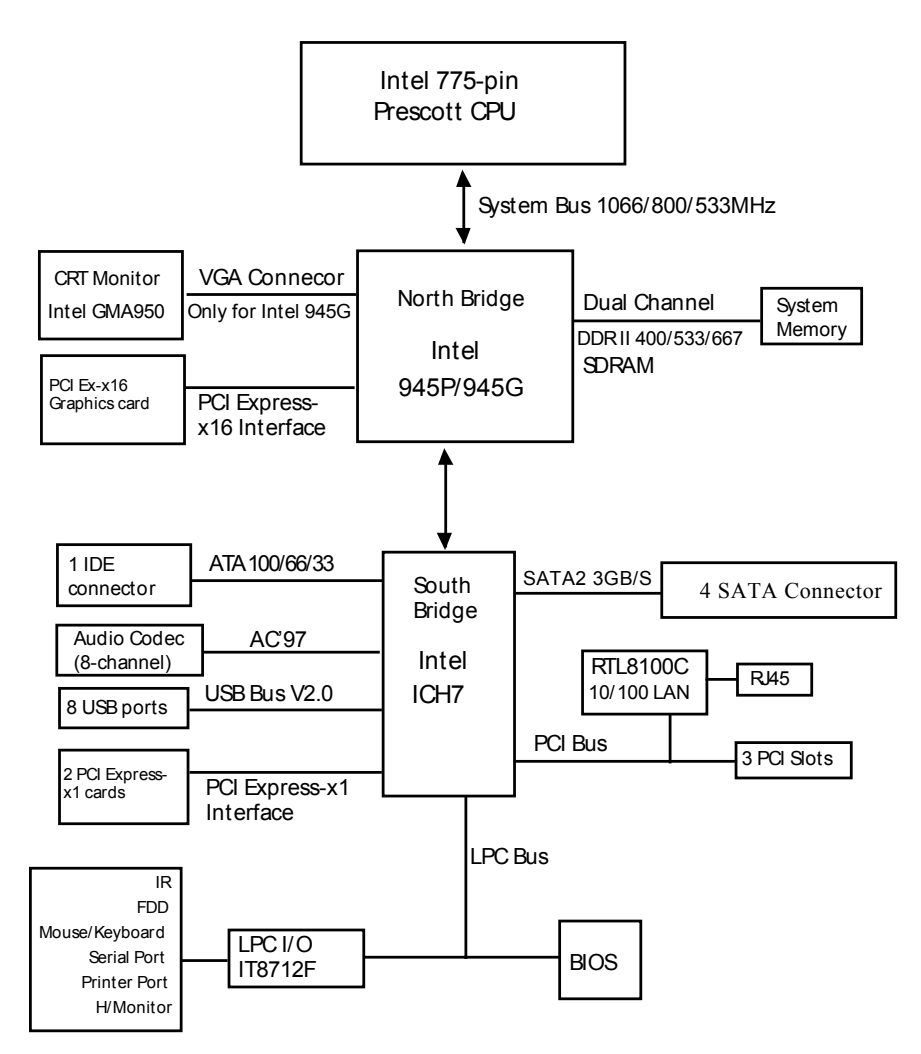

#### Intel 945P/945G+ICH7 芯片组结构图

#### 1-3.2 Intel 945PL+ICH7 芯片组结构图

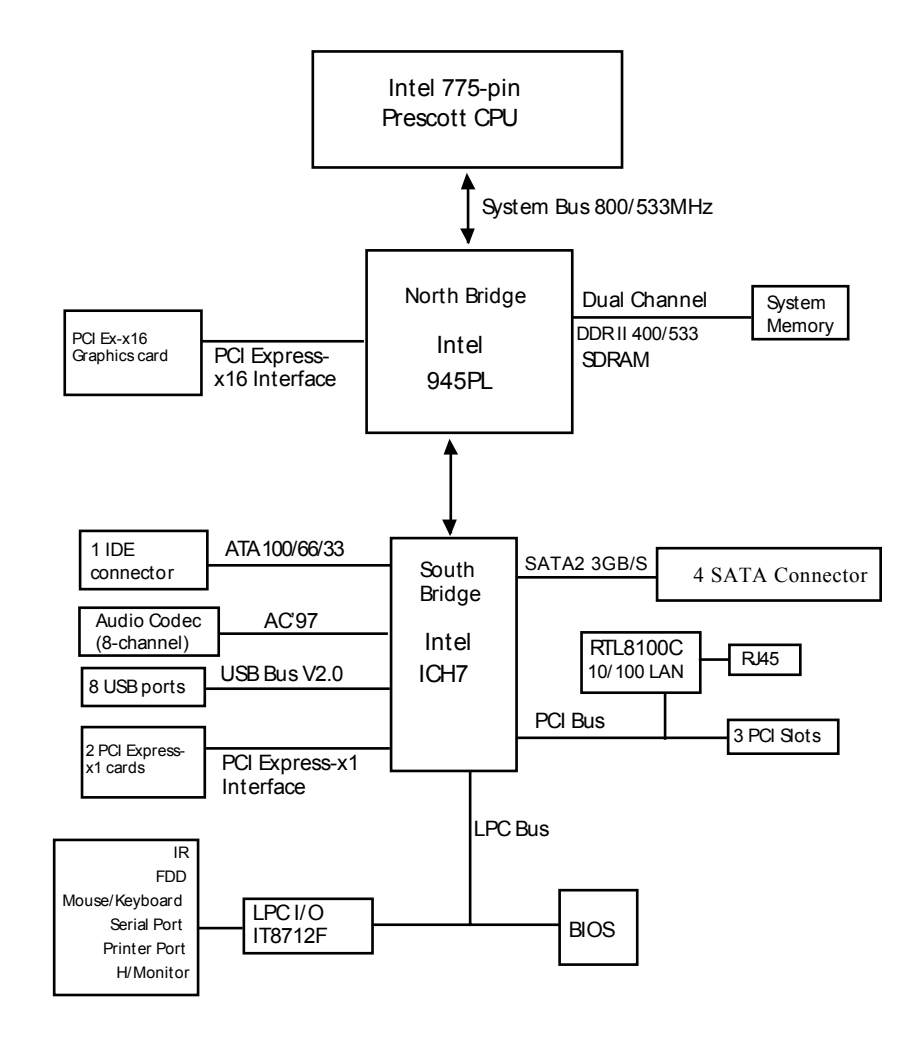

Intel 945PL+ICH7 芯片组结构图

#### 1-4 主板规格表 1-4.1SL-945P/945G 系列主机板规格比较表

| 主板型号          | SL-945P/945P-L/945G/945G-L                 |                   |                 |              |  |  |
|---------------|--------------------------------------------|-------------------|-----------------|--------------|--|--|
| 北桥芯片          | SL-945P/945P-L 的北桥芯片为 Intel 945P           |                   |                 |              |  |  |
|               | SL-945G/945G                               | <b>G-L</b> 的北桥芯片为 | J Intel 945G    |              |  |  |
| 南桥芯片          | 南桥芯片 ICH7                                  | ,                 |                 |              |  |  |
| CPU 插槽        | Socket 775 架                               | 构插槽,前端总结          | 线频率: 533/800    | )/1066MHz    |  |  |
| 内左            | 2个 DIMM 插林                                 | 曹,最大支持 20         | GB DDR II 400/5 | 33/667 内存,   |  |  |
| LI L 1        | 支持内存的双边                                    | 通道效果              |                 |              |  |  |
| I/O 芯片        | ITE IT8712F                                |                   |                 |              |  |  |
| 声卡            | 内建 AC97 音效                                 | 效译码芯片,可以          | 以支持八声道          |              |  |  |
| IDE 接口        | 集成1个UATA33/66/100接口,可以支持2个IDE硬盘            |                   |                 |              |  |  |
| SATA 🗆        | 集成 4 个 Serial ATA 口,支持 3GB/S 的传输速率         |                   |                 |              |  |  |
| PCI Express   | 1个 x16 PCI Express 和 2 个 x1 PCI Express 插槽 |                   |                 |              |  |  |
| 1/0 按口        | 8个USB2.0/1.1 接口,1个FDD 接口,1个COM 口,1个 L      |                   |                 | M 口, 1 个 LPT |  |  |
| 170 按口        | 口,1个红外线接口,1个 PS/2 鼠标口,1个 PS/2 键盘口          |                   |                 |              |  |  |
| PCI 槽         | 3 个 PCI 插槽                                 |                   |                 |              |  |  |
| BIOS 防写保护     | 有                                          |                   |                 |              |  |  |
| 硬件监控功能        | 有                                          |                   |                 |              |  |  |
| 定时开机功能        | 有                                          |                   |                 |              |  |  |
| 主板型号          | SL-945P                                    | SL-945P-L         | SL-945G         | SL-945G-L    |  |  |
| VGA 显卡        | Ŧ                                          | Ŧ                 | 隹戓              | 隹戓           |  |  |
| Intel GMA 950 | <u>/</u> L                                 | 儿                 | 未成              | 未成           |  |  |
| 集成网卡          | 开 集成 开 集成                                  |                   |                 |              |  |  |
| RTL8100C      |                                            |                   |                 |              |  |  |

#### SOLTEK 中文使用手册

#### 1-4.2 SL-945PL/945PL-L 主机板规格比较表

| 主板型号        | SL-945PL/945PL-L                                                             |                 |  |  |
|-------------|------------------------------------------------------------------------------|-----------------|--|--|
| 北桥芯片        | 北桥芯片为 Intel 945PL                                                            |                 |  |  |
| 南桥芯片        | 南桥芯片 ICH7                                                                    |                 |  |  |
| CPU 插槽      | Socket 775 架构插槽,前端总线                                                         | 线频率: 533/800MHz |  |  |
| 内存          | 2个 DIMM 插槽,最大支持 2GB DDR II 400/533 内存,支持 内存的双通道效果                            |                 |  |  |
| I/O 芯片      | ITE IT8712F                                                                  |                 |  |  |
| 声卡          | 内建 AC97 音效译码芯片,可以支持八声道                                                       |                 |  |  |
| IDE 接口      | 集成1个UATA33/66/100接口,可以支持2个IDE硬盘                                              |                 |  |  |
| SATA 🗆      | 集成4个 Serial ATA 口,支持 3GB/S 的传输速率                                             |                 |  |  |
| PCI Express | 1个 x16 PCI Express 和 2个 x1 PCI Express 插槽                                    |                 |  |  |
| I/O 接口      | 8个 USB2.0/1.1 接口,1个 FDD 接口,1个 COM 口,1个 LPT 口,1个红外线接口,1个 PS/2 鼠标口,1个 PS/2 键盘口 |                 |  |  |
| PCI 槽       | 3 个 PCI 插槽                                                                   |                 |  |  |
| BIOS 防写保护   | 有                                                                            |                 |  |  |
| 硬件监控功能      | 有                                                                            |                 |  |  |
| 定时开机功能      | 有                                                                            |                 |  |  |
| 主板型号        | SL-945PL SL-945PL-L                                                          |                 |  |  |
| 集成网卡        | 无 集成 RTL8100C 网卡                                                             |                 |  |  |

# 第二章《关于硬体设定》

#### 2-1 LGA 775 Prescott CPU 的识别和安装 2-1.1 LGA 775 Prescott CPU 的识别

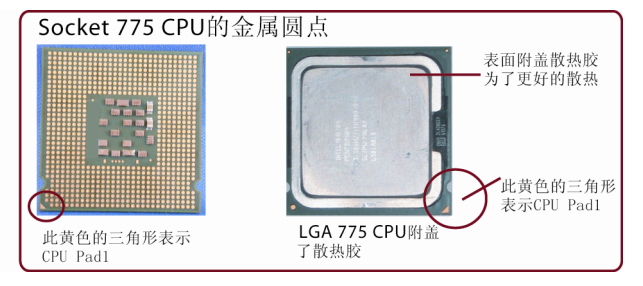

#### 2-1.2 LGA 775 Prescott CPU 的安装

A:如下图所示: 主板上 Socket LGA 775 插槽上附有保护盖和固定扣具,保护 盖是为了保护 CPU 插槽的金属圆点。

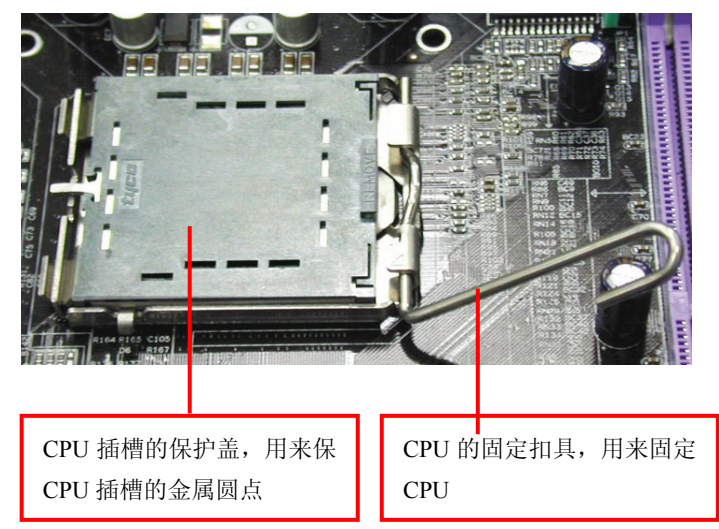

B:如下图所示:首先打开 CPU 插槽的固定扣具及固定盖,看到 CPU Socket 插座的许多接触点,不要用手接触摸这些接触点,否则可能会造成接触不良甚至 短路等。

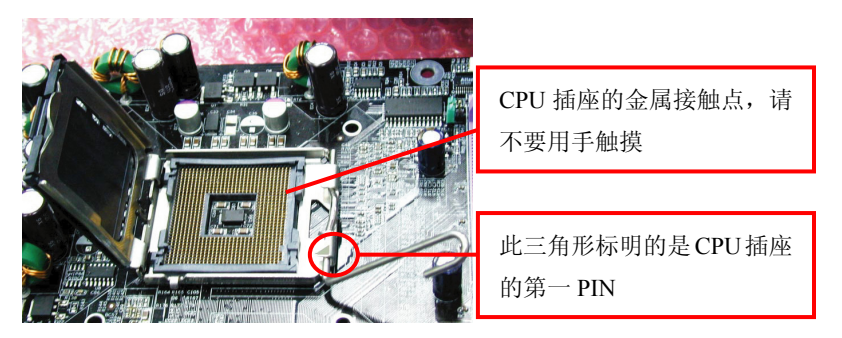

C:用手指抓紧散热片,切记不要用手触及 CPU 金属接触点,沾上手气(汗、及油脂)可能会接触不良,甚至短路令 CPU 报销。轻轻放进去,否则很容易弄坏 Socket 上的针脚。

17

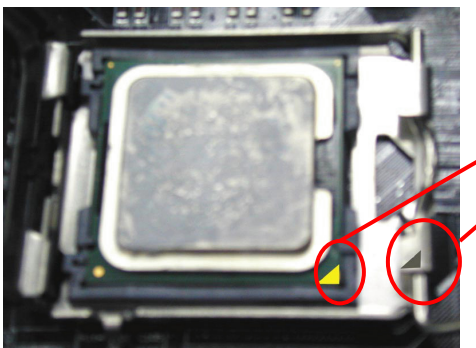

|   | 注意: 安装 CPU 时 CPU 上 |
|---|--------------------|
| 1 | 三角形和CPU插座上的三角      |
|   | 形方向一致              |
|   |                    |

#### 2-1.3 LGA 775 Prescott CPU 风扇的安装

A:如下图所示: CPU 已安装并用扣具固定。现在准备安装风扇。先轻轻的将 CPU 插槽的保护盖去掉。

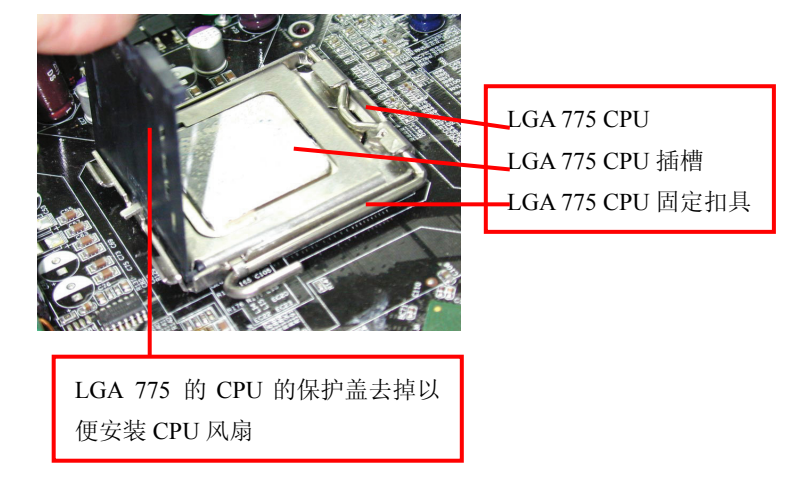

B:如下图所示: CPU 插座旁边有四个固定孔是用来固定风扇的。 将风扇固定脚插进固定孔固定即可。将风扇连接到主板的红色的4 针接头 FAN1。

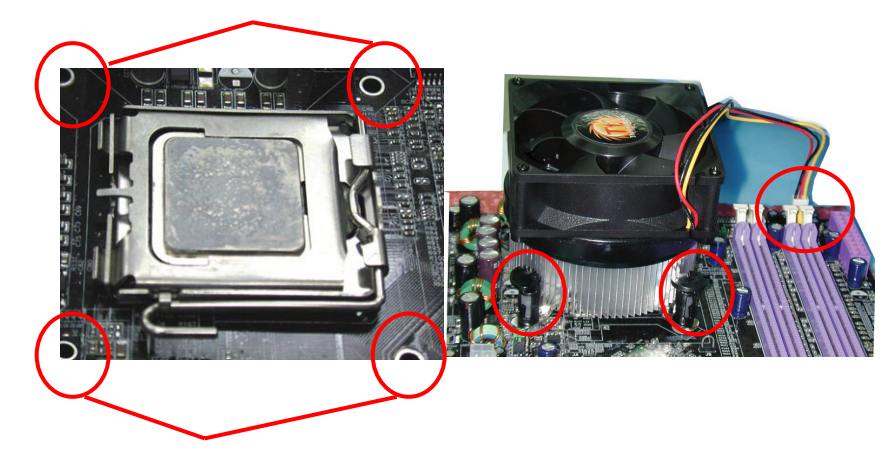

# 2-2 内存安装

#### 2-2.1 安装内存

- 1. SL-945P/945G 系列主板支持 DDRII 400/533/667 的内存,支持的内存容 量最大为 2GB, 仅支持 non-ECC 内存类型,请不要插入其它类型的内存。
- 2. SL-945PL/945PL-L 主板支持 DDRII 400/533 规格的内存,支持内存容量 最大为 2GB, 仅支持 non-ECC 内存,请不要插入其它类型的内存
- 3. 主板支持内存的双通道(Dual Channel)效果,双通道可以大大提高内存的带宽。
- 4. 要想发挥主板双通道的效果,用户应该插入至少两根完全相同(类型、大小、频率均相同)DDR II 内存。否则不能实现双通道的效果。

#### 240Pin DIMM Notch Key Definitions

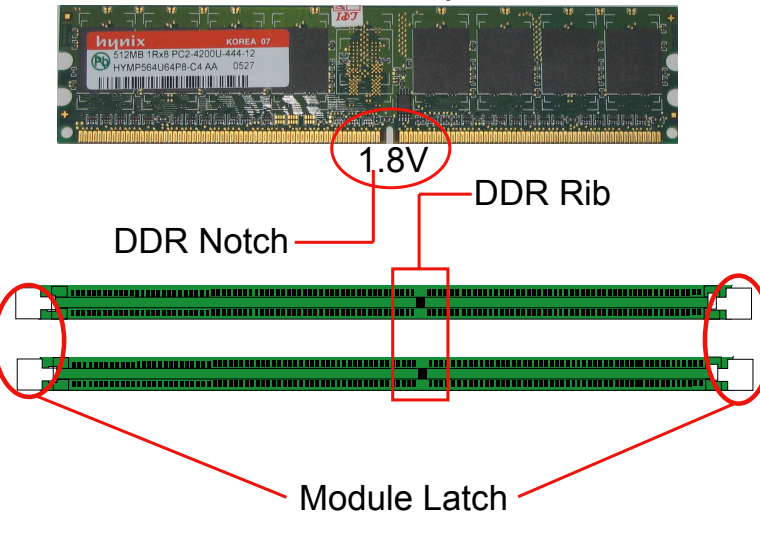

注意内存条和 DIMM 插槽上的防呆口的方向的一致性。

#### 2-2.2 移除内存

- 1. 注意:在系统运行或没有断开 AC 电源的情况下,请不要安装或移除 DDR II SDRAM,以免对您的内存和主机板造成损坏。
- 2. 首先断开 AC 电源,按下内存槽两端的白色卡榫,内存就可以从内存槽中 自然松开。

#### 2-3 VGA /PCI Express 卡安装

- 1. SL-945G/945G-L 集成 VGA 显卡(Intel GMA950 Graphics), 可以直接连接 模拟显器。
- 2. 主板提供一根 X16 PCI Express 插槽,连接信号传输速度:为每对线单向传 使用速度为 2.5/Gbits,只能支持 PCI Express 的显卡,不支持 AGP 显卡。
- 3. 主板提供二根 X1 PCI Express 插槽,只能插入 X1 PCI Express 外接卡。

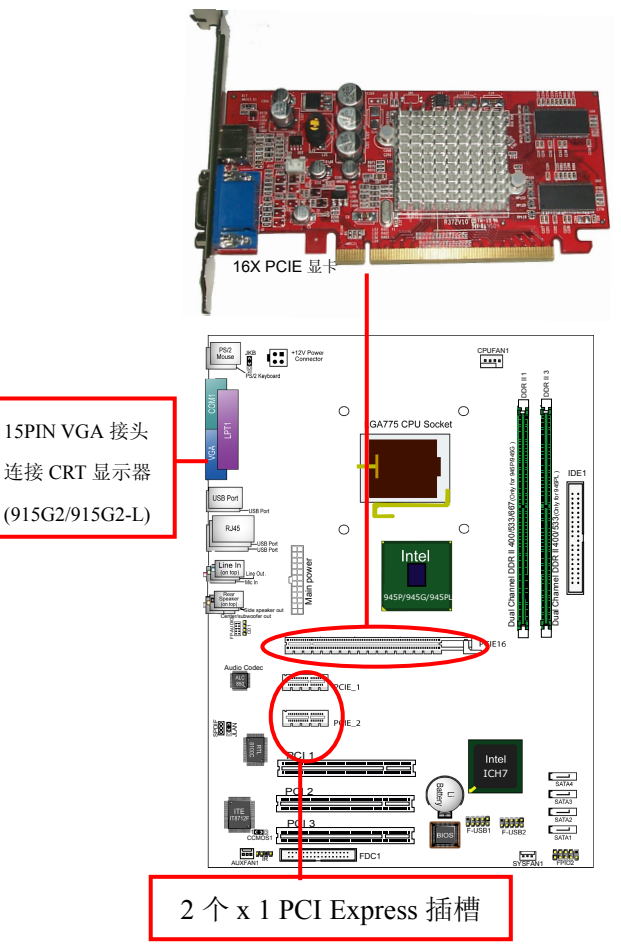

#### 2-4 ATX 电源的安装

主板有两个 ATX 电源接头,只能安装 2.03 新版电源。

- 如下图所示必须用新版 P4 的电源,将电源的主 ATX 和+12V ATX 电源插头 同时连接到主板上对应的电源接头,否则系统不能开机,并且有可能造成 设备的损坏。
- 2. 你的电源提供的 5VSB 的电流不能小于 720MA, 否则不能实现网络/Modem 唤醒功能。
- 3. 以下电源信号仅作参考,请以实际为准。

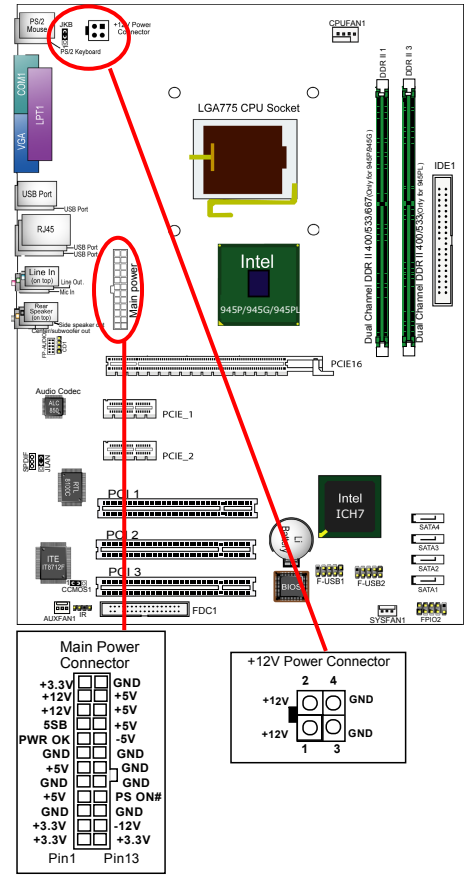

21

#### 2-5 IDE 设备/软驱安装 2-5.1 IDE 设备的安装

在安装 IDE 设备(如硬盘和光驱)时,您一定要将主板附送的 IDE 连接线的蓝 色一头接主板的第一个或第二个 IDE 连接口上,将 IDE 连接线的灰色的一头接 "从"IDE 设备,黑色的一头接"主"IDE 设备。如果您安装两个 IDE 设备,您 必须将第二个 IDE 设备上的跳线设定为"从"盘模式,设定时一定要遵照 IDE 设备上的跳线说明。

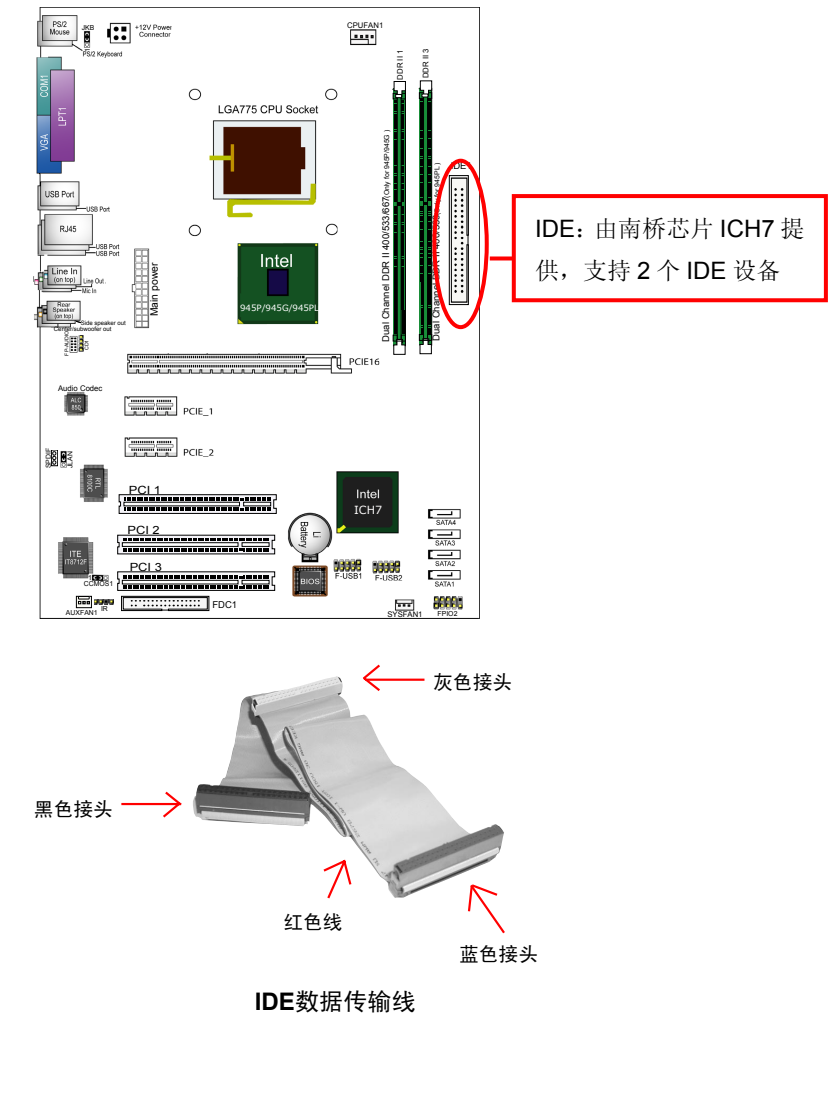

#### 2-5.2 SATA 硬盘的安装

主板南桥芯片提供 4 个 SATA2(3GB/S)口, 共可以连接 4 个串口硬盘, 连接方法 如下图所示:

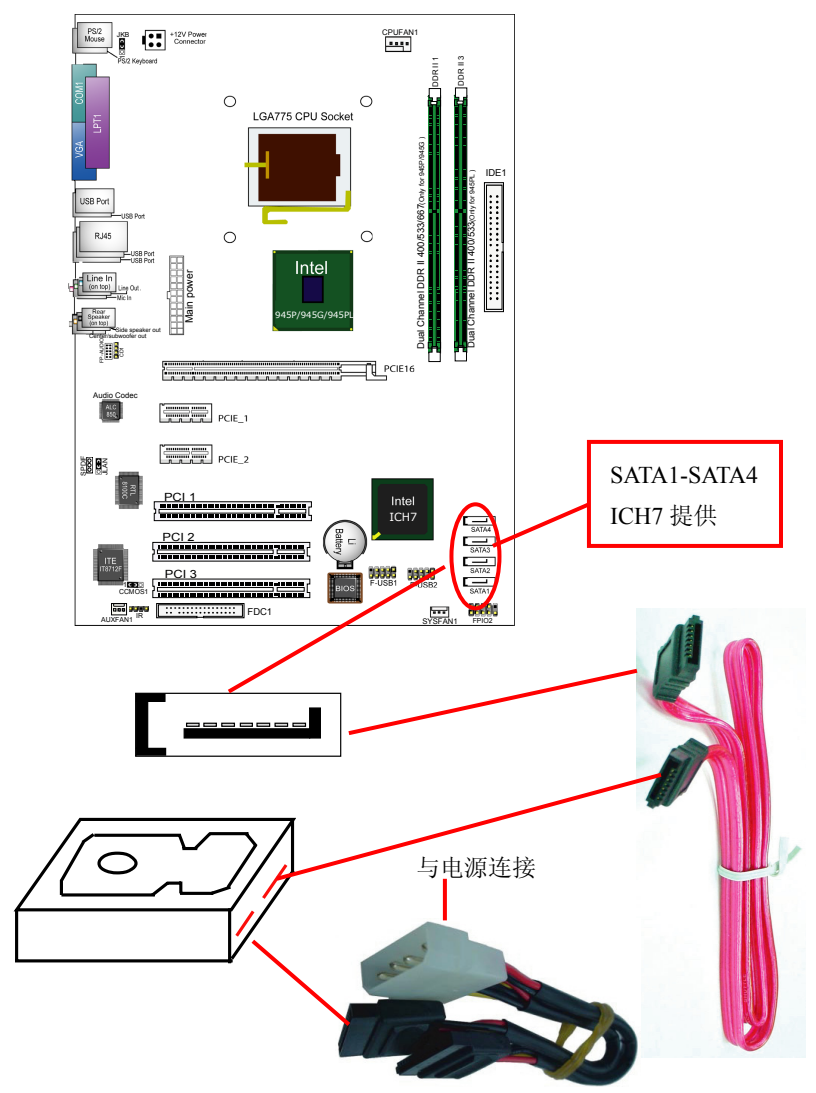

23

#### 2-5.3 软驱的安装

在安装软盘驱动器时,您可以将软驱线的一端接在主板软驱口上,另一端接在软 驱上即可。

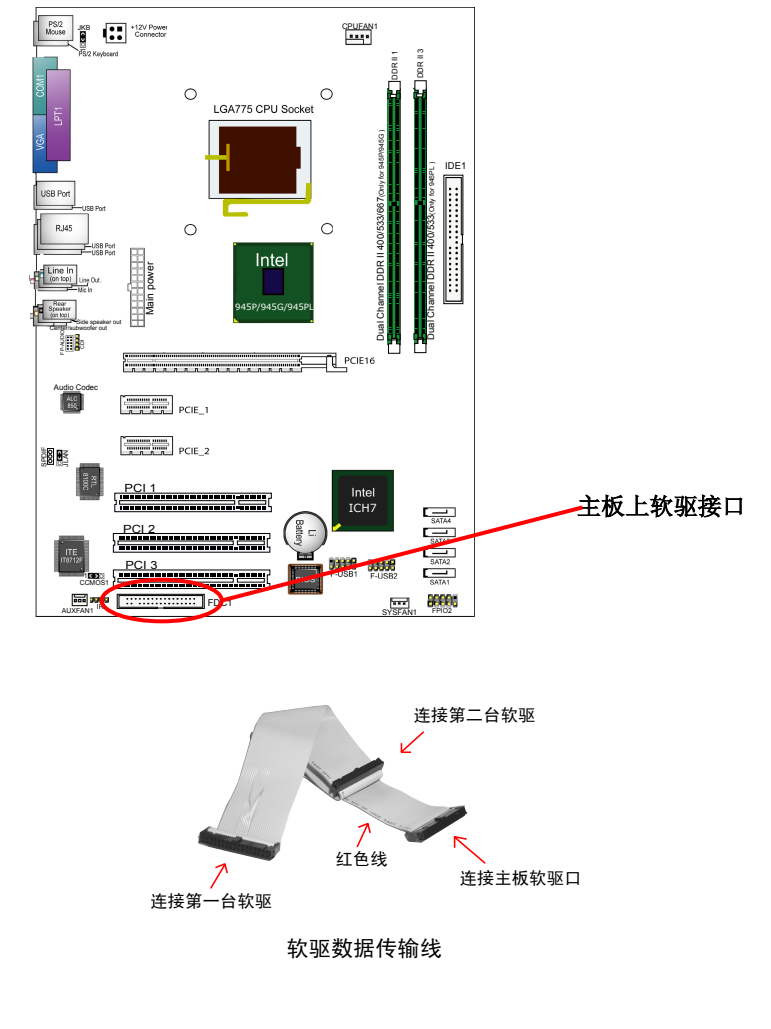

## 2-6 主板上跳线设定 2-6.1 主板上各跳线指示图

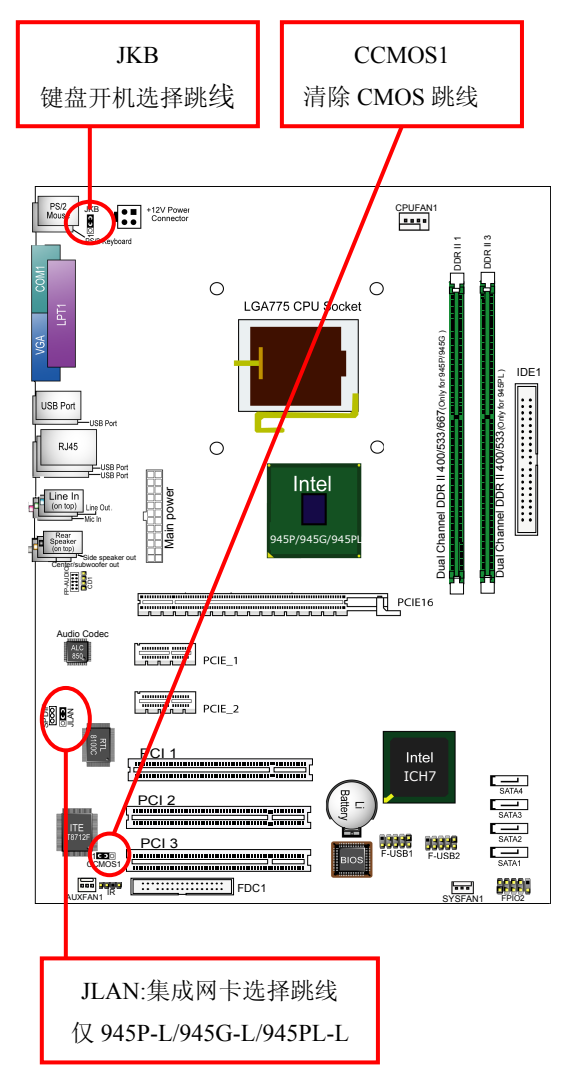

SOLTEK 中文使用手册

#### 2-6.2 CCMOS1: 清除 CMOS 数据资料

| CMOS 数据状态         | CCMOS1 |
|-------------------|--------|
| 保持 CMOS 数据资料(预设值) |        |
| 清除 CMOS 数据资料      |        |

#### 2-6.3 JKB:PS/2 键盘开机选择跳线

| PS/2 键盘开机选择跳线     | ЈКВ |
|-------------------|-----|
| PS/2 键盘不可以开机(预设值) |     |
| PS/2 键盘可以开机       |     |

#### 2-6.4 JLAN 集成网卡选择跳线(仅 SL-945P-L/945G-L/945PL-L)

| 集成网卡选择跳线      | JLAN |
|---------------|------|
| 可以使用集成网卡(预设值) |      |
| 屏蔽集成网卡        |      |

26

#### 2-7.2 CD1:CD-ROM 音效连接端口

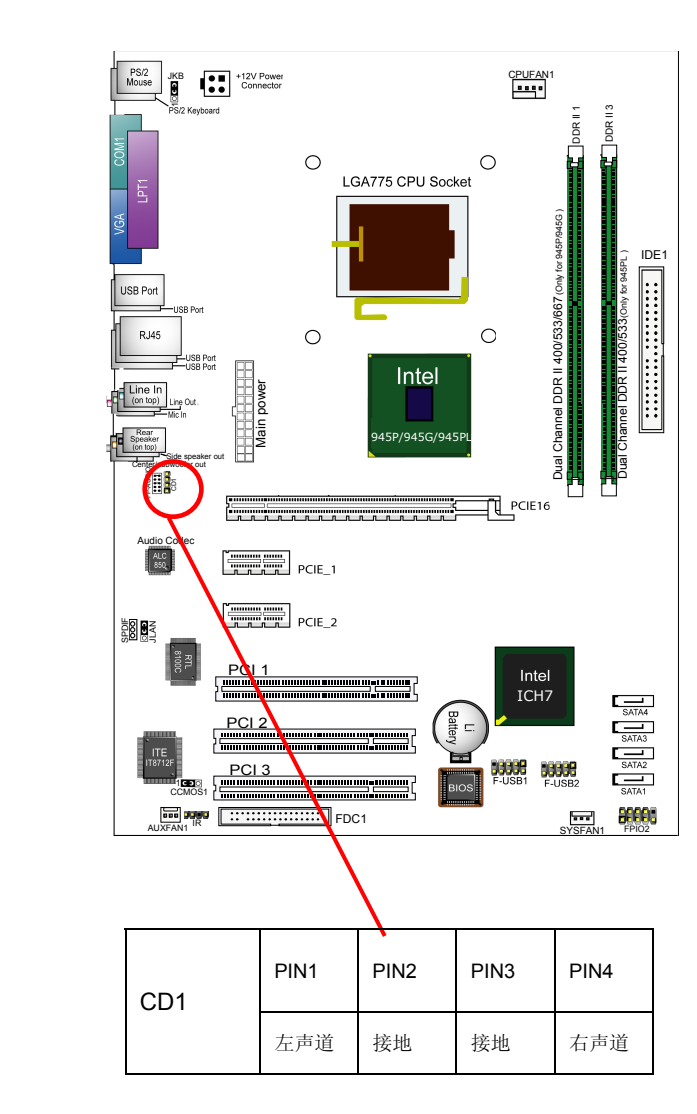

28

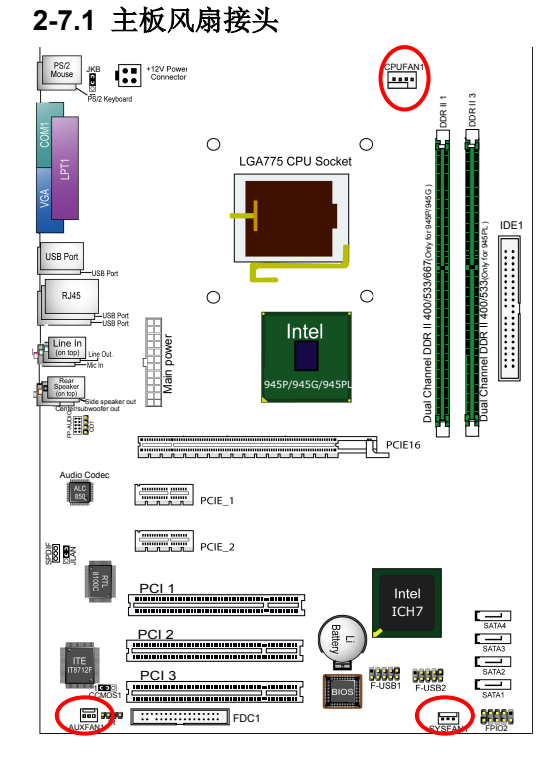

2-7 其它接头安装

CPUFAN1 是具有控制、侦测转速功能,专门用来连接 CPU 的风扇。 AUXFAN1/SYSFN1 风扇接头可以连接系统/机箱风扇,它们是一个 3PIN 的连接 头,当将风扇连接线连接到风扇连接头上时,使用者必须将红色的线连接到+12V 的电源上,黑色的线通常是地线即将此线连接到地线上。主板上的风扇接头支持 风扇转速侦测功能,可在 BIOS 内观察风扇转速。

对于具有速度感应器的风扇,风扇每一次转动都会产生2个脉冲波,系统硬件监 控将作统计并产生一个风扇转动速度的报告。

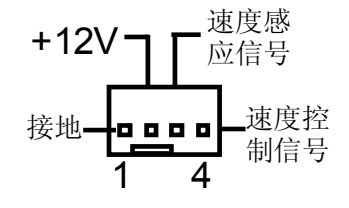

#### SOLTEK 中文使用手册

#### 2-7.3: F-AUDIO 前置音频输出接口(可选)

主板提供了前置音频输出接口 F-AUDIO,可以直接与机箱上的前置音频输出面 板相连,用户可以直接使用前置音频输出面板来代替主板上的后置音频输出面 板。

使用方法:

- 1. 如果按照默认设置 F-AUDIO 第 5PIN 和 6PIN, 9PIN 和 10PIN 短接时, 只 能使用主板上后置声音输出面板。
- 2. 要想屏蔽主板上后置音频输出面板而使用机箱中前置音频输出面板,只需 把 F-AUDIO 第 5PIN 和 6PIN, 9PIN 和 10PIN 全部打开并且将 F-AUDIO 与前置音频输出面板相连接即可。

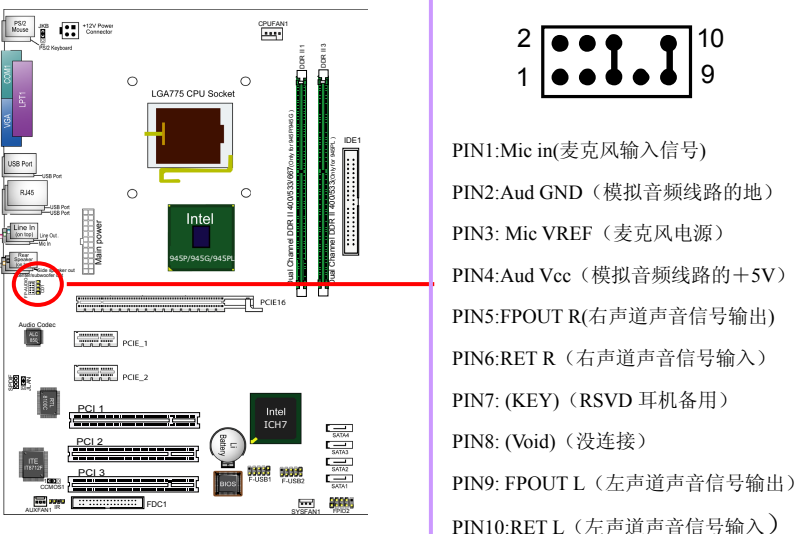

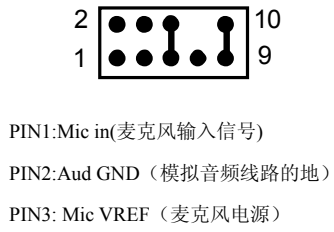

#### 2-7.4 内建 USB 连线设定

主板可以支持 8 个 USB 设备, 4 个可以直接连接 USB 设备, 如下图所示 F-USB2/F-USB3 连接头需要另外连接 USB Cable, 提供给您另外 4 个 USB 端 口,您能从主板经销商或电子市场上购买到此种 USB 端口连接线。

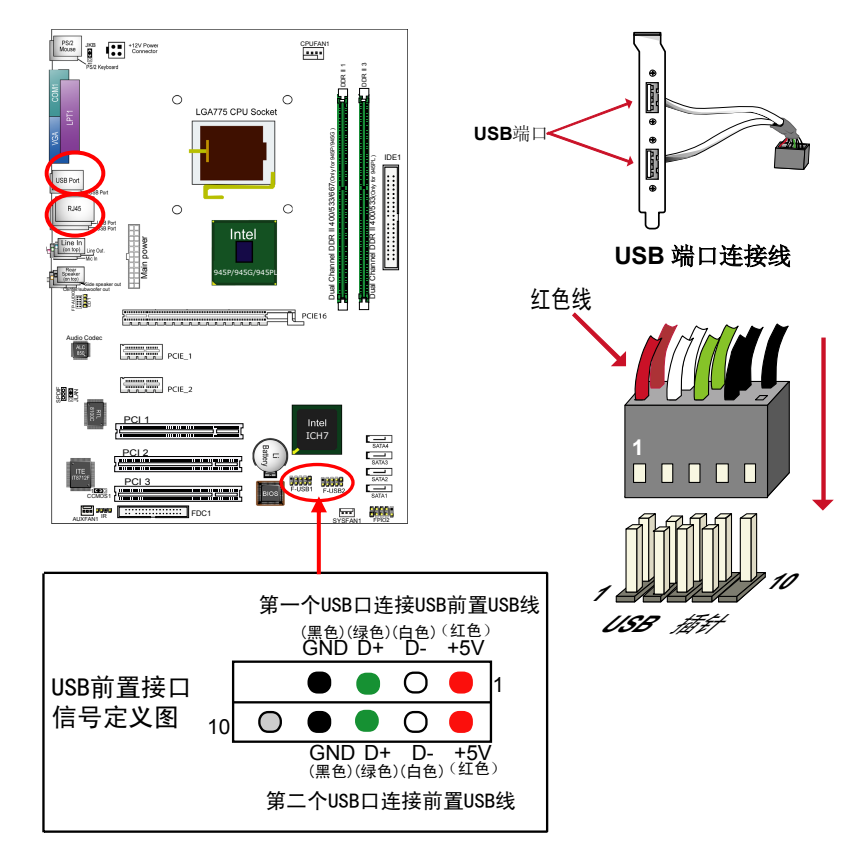

29

Μ

#### 2-7.5 PS/2 键盘和 PS/2 鼠标各脚位说明

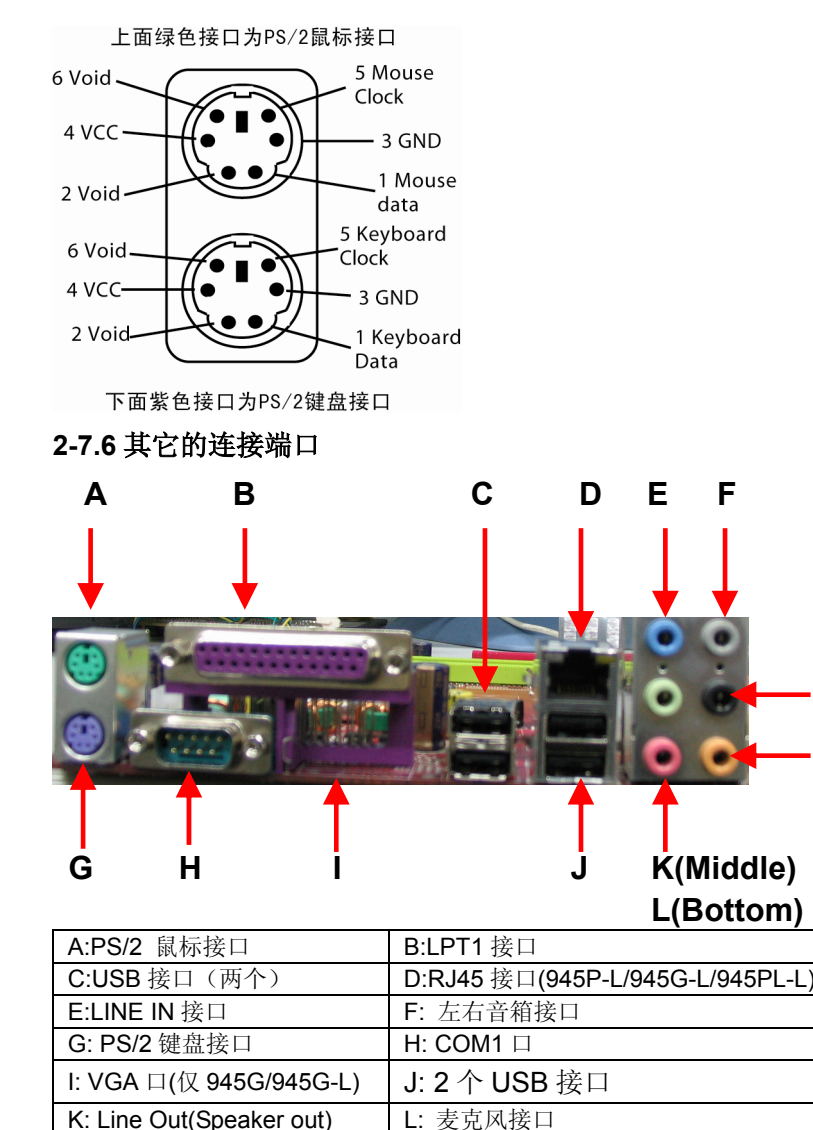

M:后置音箱输出接口

SOLTEK 中文使用手册

#### 2-7.7 RJ45 连接端口

RJ45 端口用于连接板载 RTL8100C 网卡, 此网卡可以支持 10M/100M 的传输 速度,也可以支持网络唤醒功能。

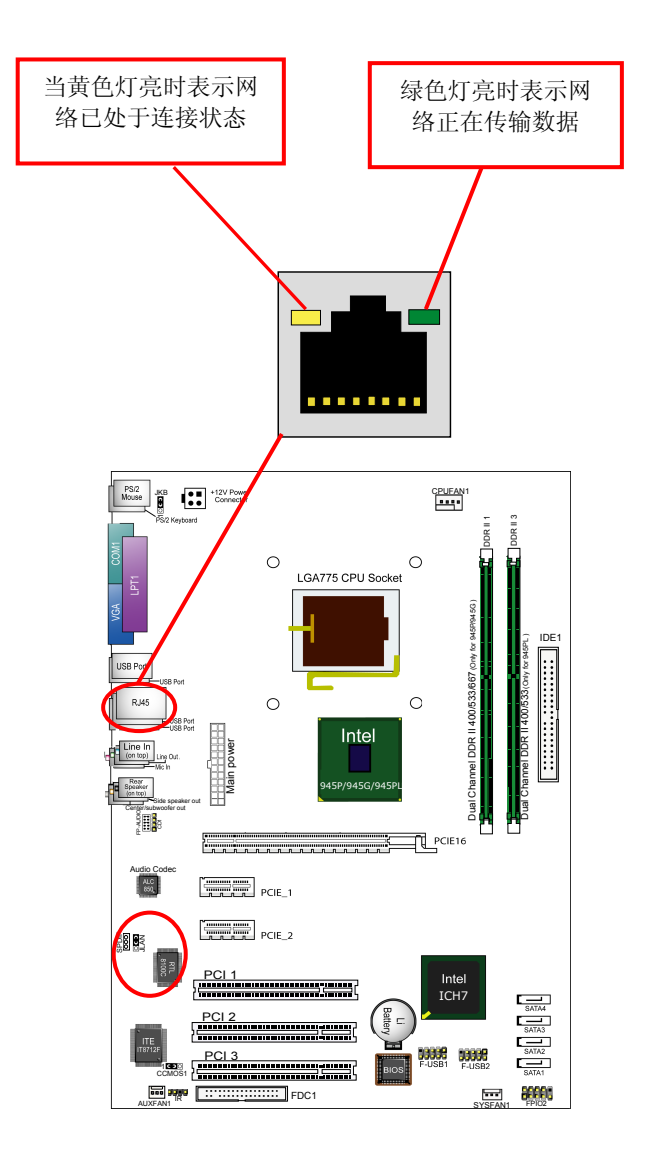

31

N: 中置音箱环绕接口

#### 2-7.8 综合接头信号图

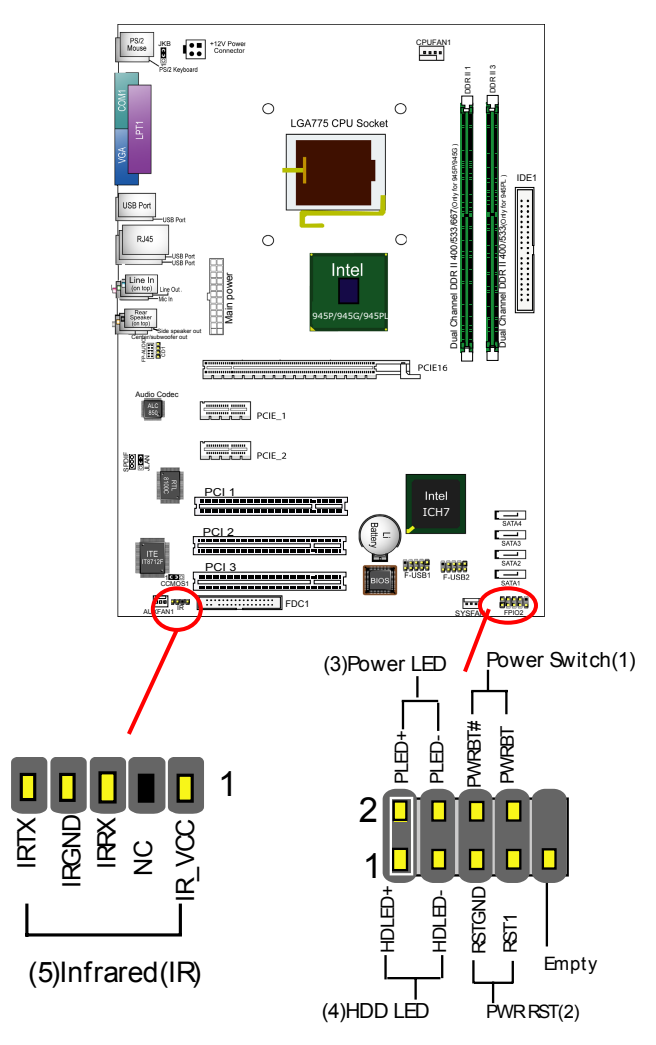

#### 1. POWER SWITCH (ATX 电源开关)

此 2pin 脚位控制着 ATX 电源的总开关,将两 PIN 短路一短暂时间即可开机(仅 ATX power)。

#### 2. PWR RESET (复位开关)

重置开关可以不经关闭电源的过程而使系统重新热开机,只需短路即可进行 RESET 的动作,请将电脑机壳上的 2pin 的 RST 线连接至此脚位即可。

#### 3. POWER LED (电源指示灯)

电源工作灯为二个脚位的连接头,而且连接具有方向性,必须正接正,负接负。 用来显示电脑目前的状况,依情形会有全亮,闪烁,全灭。

#### 4. HDD LED (硬盘指示灯连接头)

将电脑机壳中标示 HDD 的连接线连接至这个 2pin 的脚位,可由 LED 以显示硬 盘工作状态。如果您的机箱硬盘指示灯的连接线为 2pin 的连接线。

#### 5. INFRARED (红外线连接头)

主机板提供一个 5Pin 的红外线连接脚位。可供使用者另行安装相关装置以使用 无线传输和接收之用。使用者必须在 BIOS 中的 Advanced 中,将"SuperIO Configuration"中的"Serial port2 Mode"选项直接使用 Normal 或红外线模式。

34

#### 6. SPEAKER (喇叭连接头)

此主板 Speaker 集成在主板上,不用另外连接。

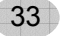

第三章 《驱动程序及硬体的安装》

#### 3-1 Intel 芯片组 INF 驱动程序安装

请将主板驱动光碟放入光驱,或点击光盘根目录下的 Autorun.exe,此时会弹出 安装介面,点击 "Install Intel Chipset Software installation Utility",或者进入主 板驱动光盘对应的目录下点击 "Setup" 开始从图 2 安装。

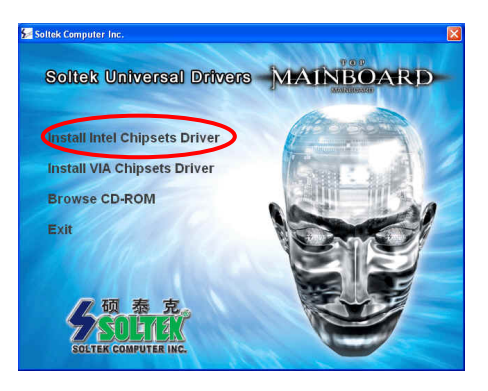

放入主板驱动光盘后,出现如图 安装介面,点击"Install Chipsets Driver"

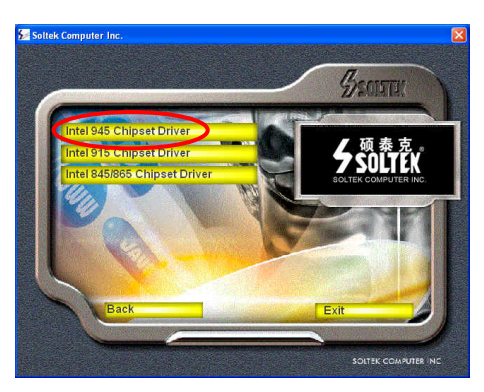

SOLTEK 中文使用手册

出现如图安装介面,点击"Intel 945 Chipset Driver"开始安装

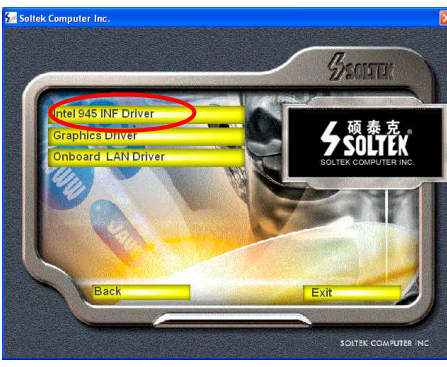

出现如图安装介面,点击"Intel 945 INF Driver"开始安装

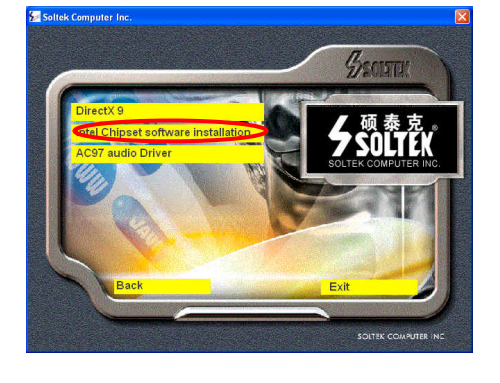

出现如图安装介面,点击"Intel Chipsets Software installation"

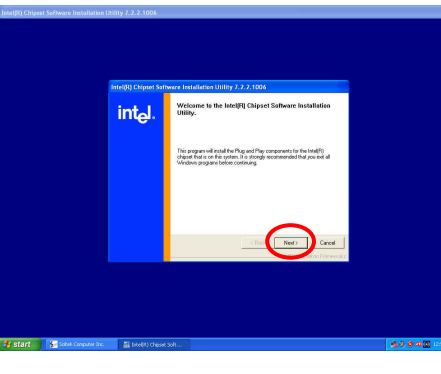

36

出现安装介面后,点击"Next" 开始安装

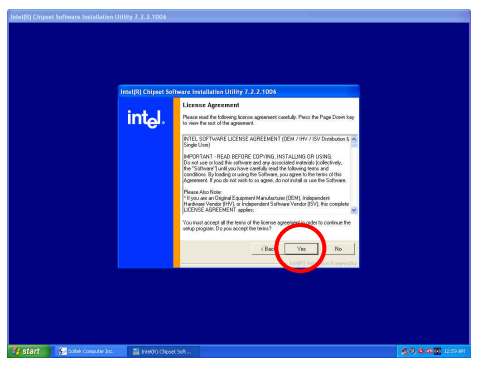

#### 点击"YES"按钮,接着进行下一 步操作

接着会提示此驱动程序的基本信息,点击"Next"按钮就可以开始复制文件了

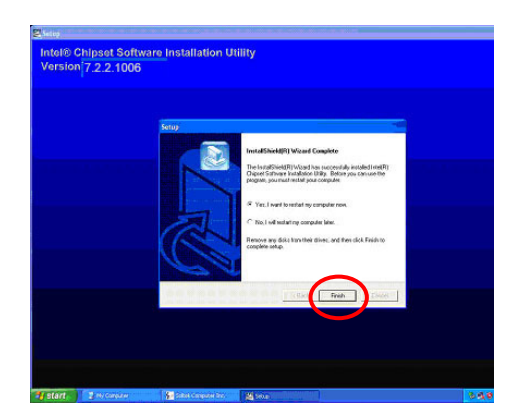

37

安装完后点击"Finish"重新启动计算机

#### SOLTEK 中文使用手册

#### 3-2 Directx 9.0 的安装

在安装其它驱动程序之前,请先安装 DirectX9.0 程序,把主板驱动光盘放入光驱 后可以出现如下的介面,点击"Install Chipsets Driver",也可以到对应光盘 \Driver\DirectX 目录下运行 DirectX 程序开始安装。具体安装过程如所示:

38

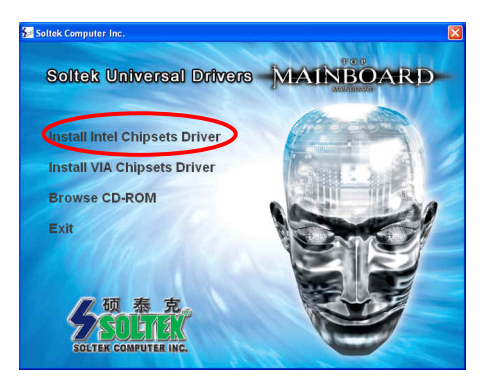

放入主板驱动光盘后,出现如图 安装介面,点击"Install Intel Chipsets Driver"

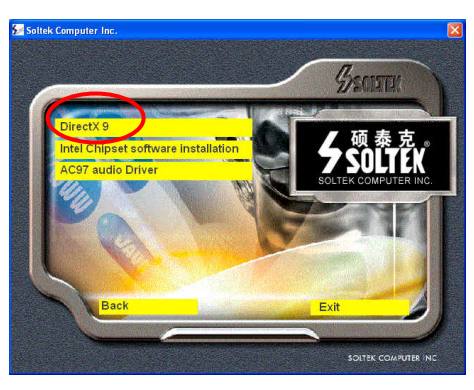

出现如图介面时,点击"Directx9" 开始安装

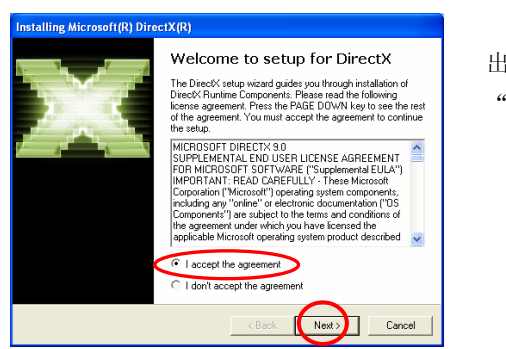

nstalling Microsoft(R) DirectX(R)
DirectX Setup
Install DirectX runtime components

DirectX 9.0 Runtime Install:

To start installation, please click Next.

This install package will search for updated DirectX Runtime Components and update as necessary. It may take a few minutes.

#### 出现如图介面时,点击 "Next"继续安装

出现如图介面时,点击 "Next"开始拷贝文件

# Installing Microsoft (R) Direct X (R) Installation Complete The components installed are now ready for use. (Back Freeh Cancel

Next

< Balk

Cancel

出现如图介面时,点击"Finish" 重新启动后完成安装 SOLTEK 中文使用手册

#### 3-3 集成 VGA 卡驱动程序的安装(仅 SL-945G/945G-L)

SL-945G/945G-L 主板集成显卡,要使用集成显卡,只需将显示器直接与主板上 15Pin 的 VGA 接头相连即可。安装驱动程序时,将主板驱动光盘插入到 CD-ROM 中,出现自动安装介面后,接着点击"Graphics Driver"图标

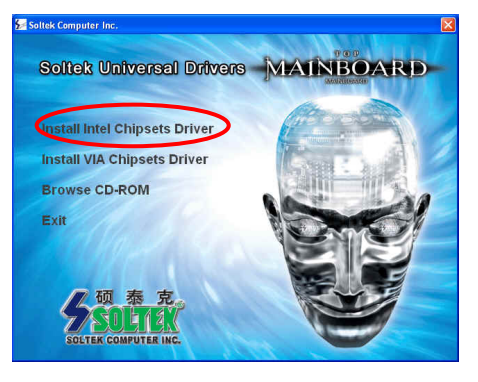

放入主板驱动光盘后,出现如图 安装介面,点击"Install Intel Chipsets Driver"

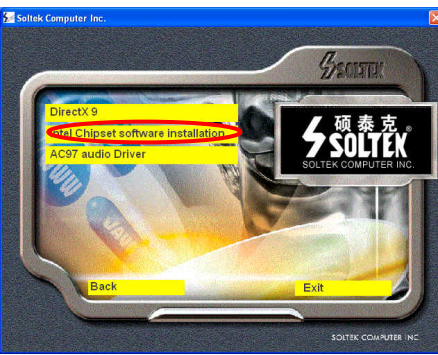

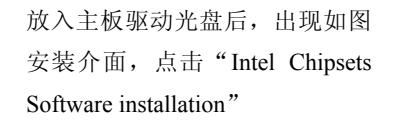

State Computer Inc.

40

放入主板驱动光盘后,出现如图 安装介面,点击"Intel 915 Chipset Driver"开始安装

39

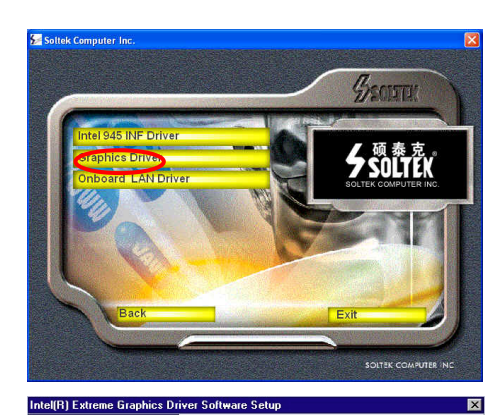

出现如图安装介面,点击 "Graphics Driver"。

出现安装介面后,点击"Next" 开始 VGA 显卡安装。

# InstallShield Wizard Complete The InstallShield Wizard has successfully installed Intel(R) Exploring Shires Shires Software. Before you can use the program, you must restart your computer. Image: Shire Shires Shires Shire

Remove any disks from their drives, and then click Finish to complete setup.

Welcome to the InstallShield Wizard for Intel(R) Extreme Graphics Driver Software

Welcome. This program will install Intel(R) Extreme Graphics Driver Software on your computer. It is strongly recommended that you exit all Windows programs before running this Setup program.

< Back

Cancel

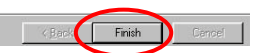

一切安装完成后,点击 "Finish",重新启动完成VGA 卡驱动的安装。

#### 3-4 Avance AC97 声卡驱动程序的安装

将主板驱动光盘插入到 CD-ROM 中,出现自动安装介面后,接着点击"AC97 Audio Driver"图标,进行安装操作。也可直接进入光盘对应目录点击"Setup" 开始安装。

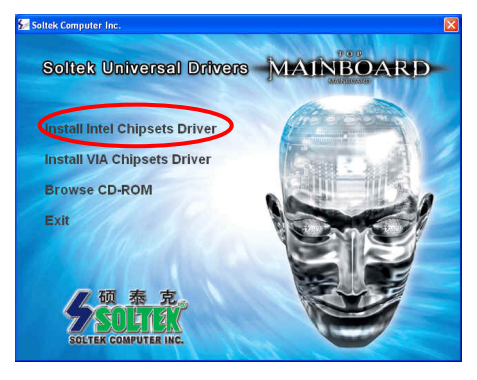

放入主板驱动光盘后,出现如图 安装介面,点击"Install Intel Chipsets Driver"

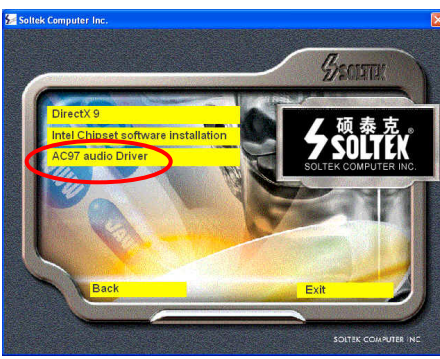

放入主板驱动光盘后,出现如图 安装介面,点击"AC97 Audio Driver"

42

出现安装介面后,点击"Next"开 始 AC97 声卡安装

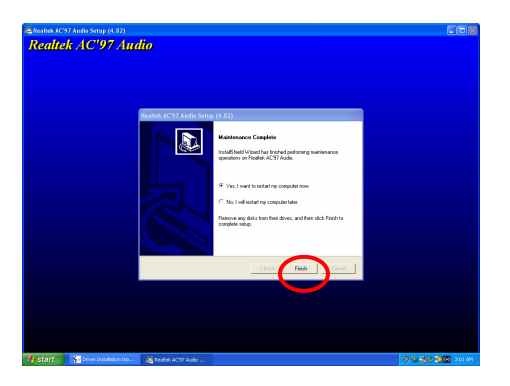

点击"Finish",重新启动完成 声卡安装

# 3-5 八声道输出设置方法

只要正确的安装 AC97 声卡驱动,可以支持八声道输出,下面具体介绍八声道输出的设置过程。

1、首先按照下图方法连接好音箱。Line Out 口上接一对前置主音箱......

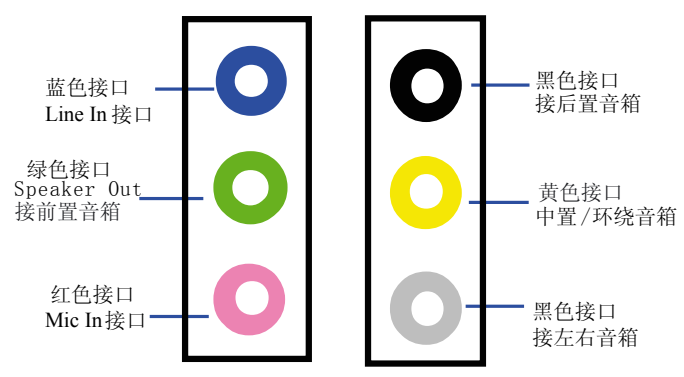

2、AC97 声卡驱动装好后,在系统桌面的右下角点击"Sound Effect"图标,如下图所示:

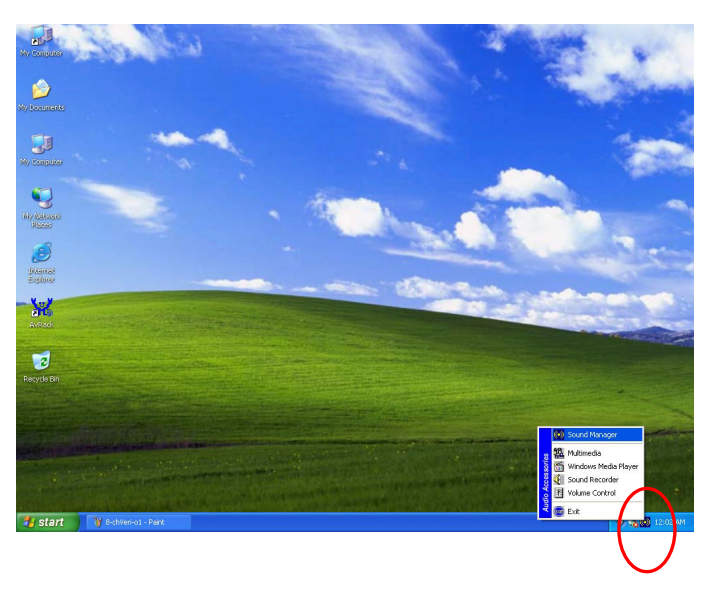

3、点击后出现"Audio Configuration"窗口,如图所示点击"Speaker Configuration"后选择"8CH Speaker"

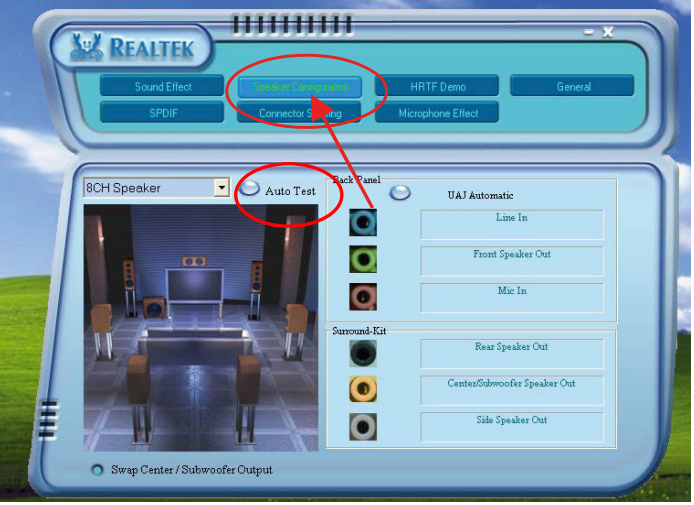

4、按照正确的方法连接好八声道的音箱后,选择下图所示"Auto Test"可以测试各个音箱发出的声音。

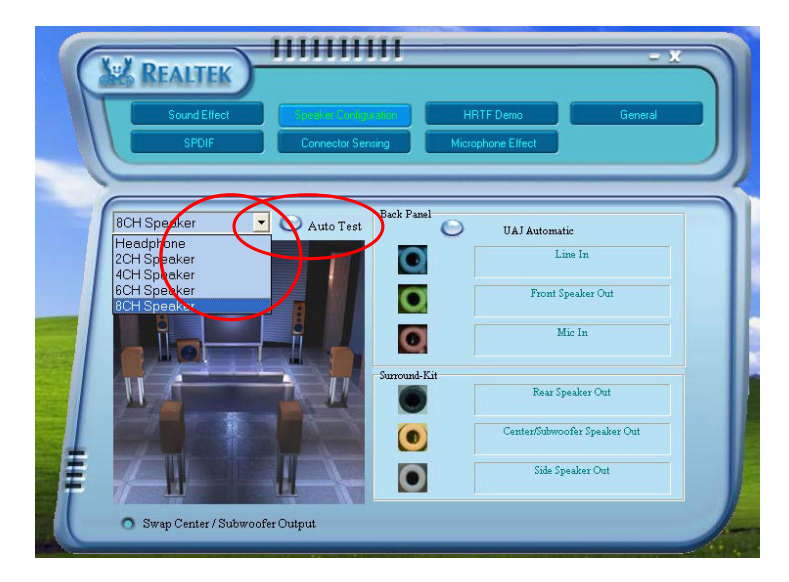

#### 3-6 RTL8100C 网卡驱动程序安装

在主板驱动光盘的自动安装介面不包含网卡驱动程序,用户可以参照以下步骤安装网卡驱动。(备注: WIN2000/XP/2003 系统不用安装网卡驱动,系统自带)如果要安装网卡的驱动,放入主板驱动光碟后,手动进入光盘 \Driver\Network\RTL8139 目录下,点击 Setup 开始安装。

| Realtek Fast Ethernet NIC Driver Setup RTLSetup |                                                                                                    |  |  |  |
|-------------------------------------------------|----------------------------------------------------------------------------------------------------|--|--|--|
|                                                 | Maintenance Complete<br>InstallShield Wizard has finished performing maintenance<br>operations on Realtek RTL8139/810x Fast Ethernet NIC<br>Driver Setup. |  |  |  |
|                                                 | < Back Finish Cancel                                                                                                    |  |  |  |

46

安装完成后出现上面的提示画面。点击"Finish"完成安装。

#### 3-7 USB 2.0 驱动安装

主板集成 USB 2.0 接口,支持 480Mbps 的传输速度,支持的操作系统为 WIN2000 和 WIN XP, 但必须正确安装驱动,安装过程如下:

- 首先安装操作系统的最新补丁程序,可以到微软的网站上下载最新的。(如 Windows XP SP1(Service Pack 1)补丁, Win2000 SP4( Service Pack 4),这些补丁主要提供操作系统安全性与稳定性的更新,保证与新发行的 软件与硬件的兼容性)
- 2. 放入主板的驱动光盘,正确的安装 Intel INF 驱动程序,安装完成后重新启动系统。
- 查看系统设备管理器,如果在下图所示的"Universal Serial Bus Controllers"下面看到"Standard Enhanced PCI to USB Host Controller" 项并且 USB 驱动没有"黄色?"或"黄色!",表示 USB2.0 的驱动安装正 常了。如果用 USB2.0 存储设备,就可以体会那惊人的传输速度了。
- 4. 按照上面的方法安装后,如仍有"黄色?",请双击有黄色?的 USB 选项 自动搜索一下 USB2.0 驱动即可以正常的安装。

47

| 🖴 Device Manager                                          |      |
|-----------------------------------------------------------|------|
| File Action View Help                                     |      |
|                                                           |      |
| 🗄 😃 Floppy disk drives                                    | ~    |
| 🗄 🗃 IDE ATA/ATAPI controllers                             |      |
| 🕑 🦥 Keyboards                                             |      |
| 😟 🖔 Mice and other pointing devices                       |      |
| 🕑 🖳 Monitors                                              |      |
| 🗈 🕮 Network adapters                                      | 1000 |
| 😟 📝 Ports (COM & LPT)                                     |      |
| 🗄 🐲 Processors                                            |      |
| 🗄 🧐 Sound, video and game controllers                     |      |
| 🗄 y System devices                                        |      |
| 🖻 🙀 Universal Serial Bus controllers                      |      |
| —🙀 Intel(R) 82801EB USB Universal Host Controller - 24D2  |      |
| 🖙 Intel(R) 82801EB USB Universal Host Controller - 24D4   |      |
| - 🚔 Intel(R) 82801EB USB Universal Host Controller - 24D7 |      |
| Intel(R) 82801EB USB Universal Host Controller - 24DE     |      |
| Standard Enhanced PCI to USB Host Controller              |      |
| USB Root Hub                                              |      |
| USB Root Hub                                              |      |
| USB Root Hub                                              |      |
| 😴 USB Root Hub                                            |      |
| USB Root Hub                                              | ~    |
|                                                           | 1    |

# 第四章《关于 AMI BIOS 设定》

#### 4-1 BIOS 说明

主机板使用 AMI BIOS, BIOS 全称为 Basic Input Output System (基本输入输出系统)。当您打开电脑时,BIOS 是最先运行的程序,它主要有以下几项功能:

- 1. 对您的电脑进行初始化和检测硬件,这个过程叫 POST(Power On Self Test)。
- 2. 加载并运行您的操作系统。
- 3. 为您的电脑硬件提供最底层、最基本的控制。
- 4. 通过 SETUP 管理您的电脑。

被修改的 BIOS 资料会被存在一个以电池维持的 CMOS RAM 中,在电源切断时 所存的资料不会被丢失。一般情况下,系统运行正常时,无需修改 BIOS。电池 电力耗尽导致 CMOS 资料丢失时,须重新安装电池,并重新设定 BIOS 值。由 于其它原因导致 CMOS 资料丢失时,须重新设定 BIOS 值。

#### 4-2 主板 BIOS 更新的方法

- 1. 请在硕泰克简体中文网站(www.soltek.com.cn)下载最新的 BIOS 文件 以及刷新工具。
- 2. 制作一张 DOS 启动盘,只含三个最基本的 DOS 启动文件即可,将 AMI BIOS 刷新工具和 BIOS 文件拷贝到这张软盘上,使用此软盘开机引导系统,注意不要加载 emm386.exe, qemm.exe, himem.sys 等内存驻留程序。
- 3. 在 DOS 提示符下键入 "BIOS 工具文件 \*.\*" (注意两个文件名之间应有一 空格并且 BIOS 文件必须用全名),按 "ENTER"键继续。
- 4. 按屏幕提示开始 BIOS 刷新,当出现"Flash ROM Update Completed –Pass"提示信息时,表示 BIOS 已刷新成功。
- 5. 重新启动电脑,在开机时按"DEL"键进入 CMOS 设置,选择"Load Optimal Defaults"后保存退出。
- 1. 因为 BIOS 版本及型号不断在变,所以低版本的 BIOS 刷新工具有可能会造成升级 BIOS 不成功,在此我们建议您:如果在升级过程中遇到一些不能升级的情况,请使用最新的刷新工具。
- 2. 由于主板 BIOS 版本不断改变,以下 BIOS 部分介绍仅供参考,请以主板 实际 BIOS 为主。如有改变,恕不另行通知。

#### 4-3 BIOS 设定

欲进入 BIOS 设定程序画面,请依下列步骤: 1. 打开电源或重新启动系统,在自检画面可看到 "Press Del to run Setup"

#### 2. 按下<DEL>键后,即可进入 BIOS 设定程序,主画面将会显示如下:

| BIOS SETUP UTILITY                           |                                       |              |          |        |                                                              |                                                                        |                  |
|----------------------------------------------|---------------------------------------|--------------|----------|--------|--------------------------------------------------------------|------------------------------------------------------------------------|------------------|
| Main                                         | Advanced                              | PCI PNP      | Boot     | Sec    | urity                                                        | Chipset                                                                | Exit             |
| System (                                     | Overview                              |              |          |        | Use<br>[Shif<br>field                                        | [Enter] [TAB]<br>t-TAB] to sele                                        | or<br>ect a      |
| AMIBIOS<br>Version:<br>Build Da<br>ID: I945\ | S<br>08.00.13<br>te: 12/01/05<br>/10E |              |          |        | Use                                                          | [+] or [-]to<br>igure system                                           | time             |
| Processo<br>Type:Inte<br>Speed:28<br>Count:1 | or<br>el(R) Pentium(<br>818MHz        | R) 4 CPU 2.8 | 30GHz    |        |                                                              |                                                                        |                  |
| System I<br>Size:512                         | Memory<br>MB                          |              |          |        | <ul> <li>↑↓</li> <li>+ -</li> <li>F1</li> <li>F10</li> </ul> | Select Screen<br>Select Item<br>change Fie<br>General he<br>Save and E | ld<br>Ip<br>Exit |
| System T<br>System I                         | Time:14:38:15<br>Date:Wed 09/0        | )7/2005      |          |        | ESC                                                          | Exit                                                                   |                  |
| - V02                                        | 2.59 (C) Cop                          | yright 1985  | -2005,An | nerica | an Me                                                        | gatrends, Ir                                                           | 1C               |

SOLTEK 中文使用手册

Main(标准 CMOS 设定) 系统信息显示(如 BIOS 版本、日期、内存信息等),也可以设定日期、时间。

Advanced (高级 BIOS 功能设定) 此项可以配置硬盘、软驱、串并口地址、中断等。

**PCI/PNP (即插即用功能设定)** 设定 PnP 即插即用介面及 PCI 介面的相关参数。

Boot(系统引导功能设定) 设定系统引导的一些基本功能,如快速引导,引导设备的优先顺序等。

Security (BIOS 安全功能设定) 设定密码及引导扇区的病毒保护等。

Chipset (芯片组的高级功能设定) 设定主机板采用的芯片组运行参数。

Exit (退出 BIOS 设置) 此项可设置是否载入 BIOS 优化设置,是否保存已设置的 BIOS,或不保存设置 项直接退出 BIOS 等。

#### 4-3.1 标准 CMOS 功能设定(Main)

在"标准 CMOS 功能设定"项目中,可以观看到系统的一些其本信息,如 BIOS 的版本和日期、CPU、内存信息等。也可以对系统日期、时间进行变更。

|                      | BIOS SETUP UTILITY |            |         |    |           |                  |            |  |  |
|----------------------|--------------------|------------|---------|----|-----------|------------------|------------|--|--|
| Main                 | Advanced           | PCI PNP    | Boot    | Se | curity    | Chipset          | Exit       |  |  |
| Syster               | n Overview         |            |         |    | Use       | [Enter] [TAB] o  | or         |  |  |
| AMIBI                | OS                 |            |         |    | [Shif     | t-TAB] to seled  | ct a field |  |  |
| Versio               | n: 08.00.13        |            |         |    |           |                  |            |  |  |
| Build Date: 12/01/05 |                    |            |         |    |           | [+] or [-]to con | figure     |  |  |
| ID: I945V10E         |                    |            |         |    |           | system time      |            |  |  |
| Proces               | sor                |            |         |    |           |                  |            |  |  |
| Type:li              | ntel(R) Pentiur    | m(R) 4 CPU | 2.80GHz |    |           |                  |            |  |  |
| Speed                | :2818MHz           |            |         |    |           |                  |            |  |  |
| Count:               | 1                  |            |         |    | <b>←→</b> | Select Screen    |            |  |  |
| Syster               | n Memory           |            |         |    | †↓        | Select Item      |            |  |  |
| Size:512MB           |                    |            |         |    | + -       | change Field     | ł          |  |  |
| System Time:14:38:15 |                    |            |         |    | F1        | General help     | )          |  |  |
| Syster               | n Date:Wed 09      | 9/07/2005  |         |    | F10       | Save and Ex      | cit        |  |  |
|                      |                    |            |         |    | ESC       | Exit             |            |  |  |

V02.59 (C) Copyright 1985-2005, American Megatrends, Inc

AMIBIOS/Processor/System Memory(主板 BIOS 信息/CPU/内存信息显示) 分别显示主板 BIOS、CPU、内存容量等信息。这几项为不可以修改项。

#### System Time(系统时间)

设定系统当前时间,时间格式为时钟,分钟,秒钟。

#### System Date(系统日期)

设定系统当前日期,日期格式为星期,月份,日期,年份。

#### 4-3.2 BIOS 高级功能设定(Advanced)

BIOS 高级功能设定是用来设定 BIOS 的高级功能选项,允许用户设定硬盘、软 驱、串口、并口的特性等。

|                                                                                                    | BIOS SETUP UTILITY                                                             |         |      |       |     |         |      |  |  |
|----------------------------------------------------------------------------------------------------|--------------------------------------------------------------------------------|---------|------|-------|-----|---------|------|--|--|
| Main                                                                                                    | Advanced                                                                       | PCI PNP | Boot | Secur | ity | Chipset | Exit |  |  |
| Advan                                                                                                    | ced Settings                                                                   |         |      |       |     |         |      |  |  |
| Warni<br>sectio                                                                                                    | Warning:Setting wrong values in below sections may cause system to malfunction |         |      |       |     |         |      |  |  |
| Warning:Setting wrong values in below<br>sections may cause system to malfunctionCPU Configuration<br>IDE Configuration<br>Floppy Configuration<br> |                                                                                |         |      |       |     |         |      |  |  |
| V                                                                                                    | V02.59 (C) Copyright 1985-2005,American Megatrends,Inc                         |         |      |       |     |         |      |  |  |

用光标键 "↑↓"移到上面各个选项后,按"Enter"键后出现以下各个选项的设置。

52

#### 4-3.2.1 CPU 配置功能设定(CPU Configuration)

此项显示你的 CPU 厂家、CPU 频率等信息,同时你可以对 CPU 倍频进行调整。

|                                                                                            | BIOS SETUP UTILITY                                                                                                    |                                                                             |                                 |      |                                                                              |                                                                                 |                            |  |  |
|--------------------------------------------------------------------------------------------|----------------------------------------------------------------------------------------------------|-----------------------------------------------------------------------------|---------------------------------|------|------------------------------------------------------------------------------|---------------------------------------------------------------------------------|----------------------------|--|--|
| Main                                                                                       | Advanced                                                                                                    | PCI PNP                                                                     | Boot                            | Seci | urity                                                                        | Chipset                                                                         | Exit                       |  |  |
| Configure advanced CPU Settings Module Version<br>3C.0E                                    |                                                                                                    |                                                                             |                                 |      |                                                                              |                                                                                 |                            |  |  |
| Manufa<br>Brand<br>Freque<br>FSB S<br>Cache<br>Cache<br>Max C<br>Hardw<br>Adjace<br>Hyper- | acture : Intel<br>String : Intel(R)<br>ency :2.81GHz<br>beed: 805MHz<br>L1: 16KB<br>L2:1024KB<br>PUID Value Lim<br>are Prefetcher:<br>nt Cache Line I<br>Threading Fund | Pentium (R) 4<br>hit: Disable<br>Enable<br>Prefetch:Enable<br>ction: Enable | CPU 2.80<br>ed<br>ed<br>ed<br>d | GHz  | <ul> <li>↓ ↓</li> <li>Enter</li> <li>F1</li> <li>F10</li> <li>ESC</li> </ul> | Select Screer<br>Select Item<br>Go to sub S<br>General he<br>Save and E<br>Exit | י<br>Screen<br>⊧lp<br>Ξxit |  |  |

V02.59 (C) Copyright 1985-2005, American Megatrends, Inc

#### Module Version

此项显示当前的 BIOS 的模块版本。

Manufacture/Brand String/Frequency/FSB Speed/Cache L1/L2

这几项显示你所使用的 CPU 生产厂家、品牌、CPU 频率等信息,可以观看不可

以更改。

Max CPUID Value Limit/Hardware Prefetcher/Adjacent Cache Line Prefetch 此几项建议设为默认值。

· · · · · · · · · · · · ·

#### Hyper-Threading Function(超线程技术功能显示)

此项用于显示此板支持 Intel 超线程技术的 CPU,如果你用的是超线程技术的 CPU,此项设为 Enabled,否则设为 Disabled。

#### 4-3.2.2 IDE 配置功能设定(IDE Configuration )

在 "Advanced" 中选择 "IDE Configuration" 并按 "Enter" 键则出现下图画面。

|                                                                                                    | BIOS SETUP UTILITY                                                                                                    |         |                                                            |                   |                                                                                                    |         |      |  |  |
|----------------------------------------------------------------------------------------------------|----------------------------------------------------------------------------------------------------|---------|------------------------------------------------------------|-------------------|----------------------------------------------------------------------------------------------------|---------|------|--|--|
| Main                                                                                                    | Advanced                                                                                                    | PCI PNP | Boot                                                       | Secu              | rity                                                                                                    | Chipset | Exit |  |  |
| IDE Co                                                                                                    | onfiguration                                                                                                    |         |                                                            |                   |                                                                                                    |         |      |  |  |
| Config<br>Config<br>Port2 S<br>Primar<br>Primar<br>Secon                                                                    | ATA/IDE Configuration<br>Configure SATA as<br>Configure SATA Channels<br>Port2 SATA AHCI Speed<br>Primary IDE Master<br>Primary IDE Slave<br>Secondary IDE Master |         |                                                            | 4]<br>Sb/s)<br>OM | <ul> <li>←→ Select Screen</li> <li>↑↓ Select Item</li> <li>Enter Go to sub</li> <li>Screen</li> <li>F1 General help</li> </ul> |         |      |  |  |
| Third IDE Master<br>Third IDE Slave<br>Hard Disk Write Protect<br>IDE Detect Time Out(Sec)<br>ATA(PI) 80Pin Cable Detection |                                                                                                    |         | Not Detect<br>Not Detect<br>Disabled<br>35<br>Host & Devic | ce                | ESC                                                                                                    | Exit    | EXI  |  |  |

V02.59 (C) Copyright 1985-2005, American Megatrends, Inc.

#### ATA/IDE Configuration(主板内建 IDE 配置)

此项可以用来配置 IDE 设备的模式,可选择项为:

| Disabled   | 关闭主板上 IDE 接口,此时串口和并口均不能配置和使用。                        |
|------------|------------------------------------------------------|
|            | 选择此项时,"Legacy IDE Channel"项将可以配置,可以用来选               |
|            | 择主板上 IDE 的模式,可选择项如下:                                 |
|            | 1. SATA Only:选择此项时: Pri IDE Master SATA0, Pri IDE    |
|            | Slave SATA2, Sec IDE Master SATA1, Sec IDE Slave     |
|            | SATA3;                                               |
| Compatible | 2. PATA Pri,SATA Secondary:选择此项时: PATA Master,       |
|            | PATA Slave, SATA Master (SATA1), SATA Slave (SATA3); |
|            | 3. SATA Pri,PATA Secondary : 选择此项时: SATA             |
|            | Master(SATA0), SATA Slave(SATA2), PATA Master, PATA  |
|            | Slave;                                               |
|            | 4. PATA Only:选择此项时,仅能使用并口硬盘                          |
|            | 允许使用主板上的并行和串行 IDE 接口,此时最多支持六个 IDE                    |
| Enhanced   | 设备,但仅对于 WIN2000 及以后的操作系统,对于 WIN98SE 时                |
|            | 只能选择"Compatible"模式,最多只能使用四个 IDE 设备。                  |

#### 4-3.2.2(1) Primary/Secondary IDE Master/Slave Third Master/Slave)

这些项设定详细的记录了系统中安装的 IDE 接口设备的状态,按回车键后可进入下屏幕进行设定:

|                                                                                     |                                                                 | BIO    | S SE                                                                                  | TUP U1                                                          | FILITY    |                                                                                                    |                                                                                 |                    |
|-------------------------------------------------------------------------------------|-----------------------------------------------------------------|--------|---------------------------------------------------------------------------------------|-----------------------------------------------------------------|-----------|----------------------------------------------------------------------------------------------------|---------------------------------------------------------------------------------|--------------------|
| Main                                                                                | Advanced                                                        | PCI    | PNP                                                                                   | Boot                                                            | Secu      | ırity                                                                                                   | Chipset                                                                         | Exit               |
| IDE Co                                                                              | onfiguration                                                    |        |                                                                                       |                                                                 |           |                                                                                                    |                                                                                 |                    |
| Device<br>Vendor<br>Size<br>LBA M<br>Block I<br>PIO M<br>ASYNO<br>Ultra D<br>S.M. A | ode<br>Mode<br>ode<br>C DMA<br>MA<br>.R.T                       |        | :Hard<br>:WDC<br>WD40<br>:40GB<br>:Suppo<br>:16 Se<br>:4<br>Multiw<br>:Ultra<br>Suppo | Disk<br>0BB-00D<br>orted<br>ectors<br>ord DMA:<br>DMA5<br>orted | EA0<br>-2 |                                                                                                    |                                                                                 |                    |
| Type<br>LBA/La<br>Block(I<br>PIO Me<br>DMA M<br>S.M.A.<br>32 Bit I                  | arge mode<br>Multi-SectorTra<br>ode<br>Iode<br>R.T<br>Data Mode | nsfer) | Auto<br>Auto<br>Auto<br>Auto<br>Auto<br>Disabl                                        | ed                                                              |           | <ul> <li>↔</li> <li>↑ ↓</li> <li>Enter</li> <li>Screet</li> <li>F1</li> <li>F10</li> <li>ESC</li> </ul> | Select Scree<br>Select Item<br>Go to sub<br>en<br>General h<br>Save and<br>Exit | en<br>ielp<br>Exit |

V02.59 (C) Copyright 1985-2005, American Megatrends, Inc

| 设定                            | 说明                       |
|-------------------------------|--------------------------|
| Туре                          | IDE 设备的类型                |
| LBA/Large mode                | 设定硬盘 LBA 模式              |
| Block (Multi-Sector Transfer) | 设定块传输模式                  |
| PIO Mode                      | 设定 IDE 接口的数据传输模式为 PIO 模式 |
| DMA Mode                      | 设定 IDE 接口的数据传输模式为 DMA 模式 |
| S.M.A.R.T                     | 硬盘自我分析和诊断技术              |
| 32 Bit Data Transfer          | 设定 32 位传输模式              |

#### Hard Disk Write Protect(硬盘的写保护功能设定)

此项允许设定硬盘的写保护模式,可选项有:

| Disabled | 不使用硬盘的写保护功能。 |
|----------|--------------|
| Enabled  | 使用硬盘的写保护功能。  |

#### IDE Detect Time out (Sec)(IDE 设备检测时间设置)

此项允许设定开机时 IDE 设备的检测时间,可选项有 0 秒~35 秒,5 秒为一间隔。

#### ATA(PI) 80Pin Cable Detection(80 Pin 排线检测的设定)

此项允许设定以 IDE 控制器或 IDE 设备来检测 IDE 设备所用的排线类型,可选项有:

| Host & Device | IDE 控制器和 IDE 设备均检测 IDE 排线是否为 80Pin。 |
|---------------|-------------------------------------|
| Host          | IDE 控制器检测 IDE 排线是否为 80Pin。          |
| Device        | IDE 设备检测 IDE 排线是否为 80Pin。           |

#### 4-3.2.3 软驱配置功能设定(Floppy Configuration)

在 "Advanced" 中的 "Floppy Configuration" 项按 "Enter" 键后可以出现以下 画面,你可以依你的软驱类型进行具体的设置。

|                      | BIOS SETUP UTILITY |         |                           |      |                  |                                                                                        |      |  |  |
|----------------------|--------------------|---------|---------------------------|------|------------------|----------------------------------------------------------------------------------------|------|--|--|
| Main                 | Advanced           | PCI PNP | Boot                      | Secu | ırity            | Chipset                                                                                | Exit |  |  |
| Floppy               | Configuration      |         |                           |      |                  |                                                                                        |      |  |  |
| Floppy A<br>Floppy B |                    |         | 1.44MB 3.5 in<br>Disabled |      | ←→<br>↑↓<br>Ente | <ul> <li>←→ Select Screen</li> <li>↑ ↓ Select Item</li> <li>Enter Go to sub</li> </ul> |      |  |  |
|                      |                    |         |                           |      | Scre             | en                                                                                     |      |  |  |
|                      |                    |         |                           |      | F1               | General h                                                                              | nelp |  |  |
|                      |                    |         |                           |      | F10              | Save and                                                                               | Exit |  |  |
|                      |                    |         |                           |      | ESC              | Exit                                                                                   |      |  |  |
|                      |                    |         |                           |      |                  |                                                                                        |      |  |  |

V02.59 (C) Copyright 1985-2005, American Megatrends, Inc

Floppy A/B 项可以对软驱进行设置,可选项有:

360KB 5.25in ; 1.2MB/5.25in ; 720KB/3.5in ; 1.44MB 3.5in ;2.88MB/3.5in ; Disabled

#### 4-3.2.4 超级 I/O 功能设定(SuperIO Configuration)

在 "Advanced" 中的 "SuperIO Configuration" 项按 "Enter" 键后可以出现以 下画面,在下面的 BIOS 设置画面中你可以对软驱控制器、串行端口、并行端口 地址等进行设置。

|                                                                            | BIOS SETUP UTILITY                                                                                                    |              |                                                                                                    |    |                                           |                                                                                 |                    |  |
|----------------------------------------------------------------------------|----------------------------------------------------------------------------------------------------|--------------|----------------------------------------------------------------------------------------------------|----|-------------------------------------------|---------------------------------------------------------------------------------|--------------------|--|
| Main                                                                       | Advanced                                                                                                    | PCI PNP      | Boot                                                                                                    | Se | curity                                    | Chipset                                                                         | Exit               |  |
| Config                                                                     | ure ITE8712 Su                                                                                                    | iper IO Chip | set                                                                                                    |    |                                           |                                                                                 |                    |  |
| Onboa<br>Serial<br>Serial<br>Paralle<br>Paralle<br>Onboa<br>Onboa<br>Keybo | rd Floppy Cont<br>Port1 Address<br>Port2 Address<br>Port2 Mode<br>Port Address<br>Port Mode<br>Port IRQ<br>rd CIR Port<br>rd Game Port<br>rd MIDI Port<br>ard PowerOn | roller       | Enabled<br>3F8/IRQ4<br>2F8/IRQ3<br>Normal<br>Disabled<br>Normal<br>IRQ7<br>Disabled<br>Disabled<br>Disabled<br>Disabled |    | → Se<br>↑↓ S<br>Enter<br>F1<br>F10<br>ESC | elect Screen<br>Select Item<br>Go to sub S<br>General hel<br>Save and E<br>Exit | screen<br>p<br>xit |  |
| V                                                                          | V02 59 (C) Convright 1985-2005 American Megatrends Inc                                                                                                    |              |                                                                                                    |    |                                           |                                                                                 |                    |  |

SOLTEK 中文使用手册

#### Onboard Floppy Controller(主板内建软驱介面设定)

| Enabled  | 使用主板内建软驱介面。 |
|----------|-------------|
| Disabled | 关闭主板内建软驱介面。 |

#### Serial Port 1/2 Address(串行口 1/2 的设定)

| Serial Port 1 Address<br>(串口 1 设定) | 设定主板上的 COM 1 中断及 I/O,可选择<br>3F8/IRQ4, 2F8/IRQ3, 3E8/IRQ4, 2E8/IRQ3或<br>Disabled。 |
|------------------------------------|----------------------------------------------------------------------------------|
| Serial Port 2 Address<br>(串口 2 设定) | 设定主板上的 COM 2 中断及 I/O,可选择<br>3F8/IRQ4, 2F8/IRQ3, 3E8/IRQ4, 2E8/IRQ3或<br>Disabled。 |

#### Serial Port 2 Mode(串行口 2 模式选择)

可设定 COM2 的模式,可选择 Normal、IrDA、ASKIR。

#### Parallel Port Address(并行口地址的设定)

此选项用于设定主板上的并行口地址,可选择的有 378、3BC、278、Disabled。

#### Parallel Port Mode(并口模式设定)

可设定并口的传输模式,可选择的有 Normal、Bi-Directional、EPP、ECP 模式。 选用哪一种模式依您连接到此端口的外部设备而定。

#### Parallel Port IRQ(并口 IRQ 设定)

当并口 I/O 设为 378 时,可设定并口的 IRQ,可设定项有 IRQ5、IRQ7。

#### Onboard CIR Port (板上 CIR 端口的设定)

此项用建议设为默认值,可选项有 Disabled、 2EO 、3EO,当此项设为 2EO 或 3EO 时,你可以对 "CIR Port IRQ"项进行设置,可以选择项有 IRQ3、IRQ4、IRQ10、IRQ11

#### Onboard Game Port/MIDI Port(游戏/MIDI 口设置)

此两项建议设为默认值。

#### Keyboard Power on (PS/2 键盘开机设置)

此项可以设置 PS/2 键盘上热键或密码开机。但首先主板上跳线 JKB 必须设置为可以开机状态。

**4-3.2.5 电脑系统状态监视(Hardware Health Configuration)** 在 "Advanced" 中的 "Hardware Health Configuration"项按 "Enter" 键后可 以出现以下画面,你可以观察到系统中 CPU 温度、风扇转速及各个电压显示状 态。

| BIOS SETUP UTILITY                                     |                    |      |                      |                |        |       |              |      |
|--------------------------------------------------------|--------------------|------|----------------------|----------------|--------|-------|--------------|------|
| Main Adv                                               | anced              | PC   |                      | Boot           | Secu   | irity | Chipset      | Exit |
| Hardware He                                            | alth Confi         | gura | ition                |                |        |       |              |      |
| H/W Health F<br>FAN 1 Mode                             | unction<br>setting |      | Enabled<br>Full on r | l<br>node      |        |       |              |      |
| Temperature                                            | Sensor #7          | I    | 当前的豸                 | 系统温度           |        |       |              |      |
| Temperature                                            | Sensor #2          | 2    | 当前的(                 | CPU 内部浴        | 昷度     |       |              |      |
| Temperature                                            | Sensor #3          | 3    |                      |                |        |       |              |      |
| Fan1 Speed                                             |                    |      | 当前 CP                | U风扇的轴          | 专速     |       |              |      |
| Fan2 Speed                                             |                    |      | 当前系统                 | 充风扇的转          | 速      |       |              |      |
| Fan3 speed                                             |                    |      | 当前机新                 | 首风扇转速          |        |       |              |      |
| CPU Core                                               |                    |      | CPU 核                | 心电压显示          | Ŕ      |       |              |      |
| VCC                                                    |                    |      | 当前 VC                | C电压显示          | Ā      | ←→    | Select Scree | en   |
| +3.30V                                                 |                    |      | 当前+3.                | 3V 电压显:        | 示      | t ↓   | Select Item  |      |
| +5.00V                                                 |                    |      | 当前+5∖                | / 电压显示         |        | Ente  | r Go to sub  |      |
| +12.0V                                                 |                    |      | 当前+12                | V电压显示          | л<br>Т | Scre  | en           |      |
| Vin6                                                   |                    |      | 当前北桥                 | 斥芯片电压          | 显示     | F1    | General h    | eln  |
| 5VSB                                                   |                    |      | 当前 5V                | SB 电压显         | 示      | F10   | Save and     | Fxit |
| VBAT                                                   |                    |      | 当前 C№                | <b>IOS</b> 工作电 | 电压     | FSC   | Fxit         |      |
|                                                        |                    |      |                      |                |        | 200   |              |      |
| V02.59 (C) Copyright 1985-2005,American Megatrends,Inc |                    |      |                      |                |        |       |              |      |

#### 4-3.2.6 高级电源配置功能设定(ACPI Configuration )

在 "Advanced" 中的 "ACPI Configuration" 项按 "Enter" 键后可以出现以下 画面,你可以对各选项进行设置。

|                                                                                                    |                               | BIOS S                               | ETUP UT | ILITY                                          |                                                                                        |                  |      |
|----------------------------------------------------------------------------------------------------|-------------------------------|--------------------------------------|---------|------------------------------------------------|----------------------------------------------------------------------------------------|------------------|------|
| Main                                                                                                    | Advanced                      | PCI PNP                              | Boot    | Secu                                           | ırity                                                                                  | Chipset          | Exit |
| ACPI S                                                                                                   | Settings                      |                                      |         |                                                |                                                                                        |                  |      |
| <b>Gener</b> a<br>Susper                                                                                 | al ACPI Config<br>nd Mode     | uration                              | Auto    |                                                |                                                                                        |                  |      |
| Advanced ACPI Configuration<br>ACPI 2.0 Features<br>ACPI APIC Support<br>AMI OEMB Table<br>Headless Mode |                               | No<br>Enabled<br>Enabled<br>Disabled |         |                                                |                                                                                        |                  |      |
| Chipse<br>APIC A                                                                                         | et ACPI Config<br>CPI SCI IRQ | Disabled                             |         | → s<br>↑ ↓<br>Ente<br>Scre<br>F1<br>F10<br>ESC | Select Screen<br>Select Item<br>er Go to sub<br>een<br>General h<br>Save and<br>C Exit | nelp<br>Exit     |      |
|                                                                                                    |                               |                                      |         |                                                | F10<br>ESC                                                                             | Save and<br>Exit | Exit |

V02.59 (C) Copyright 1985-2005, American Megatrends, Inc

60

#### General ACPI Configuration (基本 ACPI 功能设置)

此项按"Enter"键后,可以看到下面一个项

#### Suspend Mode(暂停模式的选择设定)

| S1 (DOS) | 使用这种暂停模式时,系统在暂停后电源不会被切 |
|----------|------------------------|
| 51 (PUS) | 断,仍然保持供电状态,可随时唤醒。      |

#### Advanced ACPI Configuration (ACPI 高级功能设置)

此项按"Enter"键后,可以对以下几个功能进行设置

#### ACPI 2.0 Features ;APIC ACPI Support;AMI OEMB table

#### ;Headless mode

这几项建议设为默认值。

#### Chipset ACPI Configuration (芯片 ACPI 高级功能设置)

此项按"Enter"键后,可以对 APIC ACPI SCI IRQ 项进行设置,建议设为默认 值。

#### 4-3.2.7 电源管理功能设定(APM Configuration)

| Main Advanced PCI PNP Bo                                                                                                    | ot Security Chipset                                                                                                    | Exit                                   |
|----------------------------------------------------------------------------------------------------|----------------------------------------------------------------------------------------------------|----------------------------------------|
| APM Configuration                                                                                                    |                                                                                                    |                                        |
| Power management/APMEnaVideo Power Down ModeSusHard Disk Power Down ModeSusStandby Time outDisSuspend Time outDisKeyboard&PS/2 MouseMoPower on Button modeOnResume on RingDisResume on LANDisResume on RTC AlarmDisRTC Alarm Hour12RTC Alarm Minute30RTC Alarm Second30 | bled<br>pend<br>pend<br>abled<br>abled<br>abled<br>abled<br>abled<br>abled<br>abled<br>F1 Gener<br>F1 Gener<br>F1 Gener<br>F1 Save<br>Exit<br>ESC Exit | Screen<br>tem<br>sub<br>al help<br>and |

V02.59 (C) Copyright 1985-2005, American Megatrends, Inc

61

#### Power Management/APM(APM 电源管理设定)

| Enabled  | 打开高级电源管理功能。 |
|----------|-------------|
| Disabled | 关闭高级电源管理功能。 |

#### Video Power Down Mode(关闭屏幕输出时机设定)

此选项可设置在哪种省电模式下关闭屏幕显示输出,建议使用预设值。

#### Hard Disk Power Down Mode(关闭硬盘时机设定)

此选项可设置在哪种省电模式下停止硬盘工作,建议使用预设值。

#### Standby Time Out (Minute)(进入备用省电模式等待时间)

此选项用于设定当系统等待多少时间没有动作时,进入备用省电状态,可根据实际需要进行设定。可选项有:1Min、2Min、4Min、8Min、10Min、20Min、30Min、40Min、50Min、60Min、Disabled。

#### Suspend Time Out (Minute) (进入暂停省电模式等待时间)

此选项用于设定当系统等待多少时间没有动作时,进入暂停省电状态,可根据实际需要进行设定。可选项有:1Min、2Min、4Min、8Min、10Min、20Min、30Min、40Min、50Min、60Min、Disabled。

| Keyboard&PS/2 | 当设定为"Monitor", | 您能设定 Keyboard 和 Mouse |
|---------------|----------------|-----------------------|
| Mouse         | 唤醒系统。          |                       |

#### Power Button Function(电源开关类型设定)

| On/Off  | 电源开关类型为打开和关闭。 |
|---------|---------------|
| Suspend | 电源开关类型为暂停。    |

#### Resume On Ring(Modem 唤醒功能设定)

| Enabled  | 允许 Modem 唤醒功能。 |  |
|----------|----------------|--|
| Disabled | 禁止 Modem 唤醒功能。 |  |
|          |                |  |

注意: 只有外置 Modem 才支持 Modem 唤醒功能。

#### Resume On LAN (网络唤醒功能设定)

| Enabled  | 使用内置网卡/PCI网卡网络唤醒功能。 |
|----------|---------------------|
| Disabled | 禁止网络唤醒功能。           |

#### Resume On PME#(PME#信号唤醒功能设定)

此功能用来设定是否使用 PME#信号唤醒功能,可设定的选项有

| Enabled  | 使用 PME#信号唤醒功能。  |
|----------|-----------------|
| Disabled | 不使用 PME#信号唤醒功能。 |

#### Resume On RTC Alarm(定时开机功能设定)

|          | 使用定时开机功能,只要预设的时间一到,电脑就会        |
|----------|--------------------------------|
|          | 自动开机,选择此项时会对下面四项设定:            |
| Enabled  | RTC Alarm Date: 可设定电脑定时开机的日期。日 |
|          | 期设为 Every Day 时,表示每一天都定时开机,设   |
|          | 为 1-31 时,表示每个月的 1-31 日定时开机。    |
| Disabled | 不使用定时开机功能。                     |

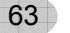

#### 4-3.2.8 CPU 外频设定(Clock Generator Configuration)

在 "Advanced" 中的 "Clock Generator configuration" 项按 "Enter" 键后可以 出现以下画面,你可以对各选项进行设置。

|                                                        | BIOS SETUP UTILITY                     |         |            |          |       |             |      |
|--------------------------------------------------------|----------------------------------------|---------|------------|----------|-------|-------------|------|
| Main                                                   | Advanced                               | PCI PNP | Boot       | Security | Cł    | nipset      | Exit |
| Confi<br>W8319<br>Genera                               | gure winbond<br>95BR-101 Clock<br>ator |         |            |          |       |             |      |
| Clock ı                                                | node select                            |         | Hardware D | Default  |       |             |      |
|                                                        |                                        |         |            |          |       |             |      |
|                                                        |                                        |         |            |          | → Se  | elect Scree | en   |
|                                                        |                                        |         |            |          | ↑↓    | Select Iter | n    |
|                                                        |                                        |         |            | I        | Enter | Go to su    | dı   |
|                                                        |                                        |         |            | :        | Scree | n           |      |
|                                                        |                                        |         |            | I        | F1    | General     | help |
|                                                        |                                        |         |            |          | F10   | Save ar     | nd   |
|                                                        |                                        |         |            | I        | Exit  |             |      |
|                                                        |                                        |         |            |          | ESC   | Exit        |      |
| V02.59 (C) Copyright 1985-2005,American Megatrends,Inc |                                        |         |            |          |       |             |      |

#### CPU mode select(CPU 线性超频功能设定)

| Hardware default | 设为此项时不可以对 CPU 进行线性超频。 |
|------------------|-----------------------|
| Linear           | 设为此项时可以对 CPU 进行线性超频。  |

#### CPU Frequency Setting (CPU 线性超频)

此项可以逐兆调节 CPU 外频。专为超频用户设计。

#### 4-3.2.9 LOG 功能设定(Event Log Configuration)

在 "Advanced "中的 "Event Log Configuration" 项按 "Enter" 键后可以出现 以下画面,你可以对各选项进行设置。

|                                       | BIOS SETUP UTILITY                                                                                         |         |      |    |                                         |                                                                                 |                   |
|---------------------------------------|----------------------------------------------------------------------------------------------------|---------|------|----|-----------------------------------------|---------------------------------------------------------------------------------|-------------------|
| Main                                  | Advanced                                                                                                   | PCI PNP | Boot | Se | curity                                  | Chipset                                                                         | Exit              |
| Event                                 | Logging details                                                                                            |         |      |    |                                         |                                                                                 |                   |
| View E<br>Mark a<br>Clear E<br>PCI Er | Event Logging details<br>View Event Log<br>Mark all events as read<br>Clear Event Log<br>PCI Error Logging |         |      |    | → Se<br>↑↓<br>Enter<br>F1<br>F10<br>ESC | elect Screen<br>Select Item<br>Go to sub S<br>General hel<br>Save and E<br>Exit | creen<br>p<br>xit |

V02.59 (C) Copyright 1985-2005, American Megatrends, Inc

#### View Event Log(LOG 显示)

在此项按"Enter"键后可以看到 LOG 显示,如:"01/02/02 03:05:16",此时 键盘不起作用。

#### Mark all events as read(将所有的事件标记为只读)

此项按"Enter"键后将会出现"Mark all events as read now?",如果按"Enter"确认,所有 log 将被标记为只读。

#### Clear event Log (清除 LOG 显示)

此项按 "Enter" 键后将会出现 "Clear event Log now? ",如果按 "Enter" 确 认的话,所有 log 将被清除。

#### PCI Error logging

建议设为默认值。

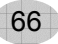

#### 4-3.2.10 MPS 操作系统版本设定(MPS Configuration)

在 "Advanced "中的 "MPS Configuration"项按 "Enter" 键后可以出现以下 画面,你可以对各选项进行设置。

|                                                        | BIOS SETUP UTILITY |         |      |      |      |               |        |
|--------------------------------------------------------|--------------------|---------|------|------|------|---------------|--------|
| Main                                                   | Advanced           | PCI PNP | Boot | Secu | rity | Chipset       | Exit   |
| MPS F                                                  | Revision           |         |      |      |      |               |        |
| MPS F                                                  | Revision           |         | 1.4  |      |      |               |        |
|                                                        |                    |         |      |      | → 8  | Select Screen |        |
|                                                        |                    |         |      |      | 1.↓  | Select Item   |        |
|                                                        |                    |         |      |      | Ente | er Go to sub  |        |
|                                                        |                    |         |      |      | Scre | en            |        |
|                                                        |                    |         |      |      | F1   | General h     | nelp   |
|                                                        |                    |         |      |      | F10  | Save and      | l Exit |
|                                                        |                    |         |      |      | ESC  | Exit          |        |
| V02.59 (C) Copyright 1985-2005,American Megatrends,Inc |                    |         |      |      |      |               |        |

#### MPS Revision (MPS 操作系统版本控制)

允许选择在操作系统上应用哪个版本的 MPS (多处理器规格),须选择您的操作 系统支持的 MPS 版本,建议设为默认值。 可选项: 1.4 和 1.1。 SOLTEK 中文使用手册

#### 4-3.2.11 PCI Express 功能设定(PCI Express Configuration)

在 "Advanced" 中的 "PCI Express Configuration" 项按 "Enter" 键后可以出现以下画面,你可以对各选项进行设置。

|                                                        | BIOS SETUP UTILITY |           |          |          |             |       |  |
|--------------------------------------------------------|--------------------|-----------|----------|----------|-------------|-------|--|
| Main                                                   | Advanced           | PCI PNP   | Boot     | Security | Chipset     | Exit  |  |
| PCI Express Configuration                              |                    |           |          |          |             |       |  |
| Active                                                 | state Power Ma     | anagement | Disabled |          |             |       |  |
|                                                        |                    |           |          |          |             |       |  |
|                                                        |                    |           |          | → Se     | lect Screen |       |  |
|                                                        |                    |           |          | t ↓      | Select Item |       |  |
|                                                        |                    |           |          | Enter    | Go to sub S | creen |  |
|                                                        |                    |           |          | F1       | General hel | р     |  |
|                                                        |                    |           |          | F10      | Save and E  | xit   |  |
| ESC Exit                                               |                    |           |          |          |             |       |  |
| V02.59 (C) Copyright 1985-2005,American Megatrends,Inc |                    |           |          |          |             |       |  |

68

#### Active State Power management

此项有两个可选择项 Disabled/Enabled,建议设为默认值。

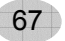

#### 4-3.2.12 SMBIOS 功能设定(SMBIOS Configuration )

在 "Advanced" 中的 "SMBIOS Configuration" 项按 "Enter" 键后可以出现以下画面,你可以对各选项进行设置。

| BIOS SETUP UTILITY                                     |                 |         |         |                        |  |  |
|--------------------------------------------------------|-----------------|---------|---------|------------------------|--|--|
| Main                                                   | Advanced        | PCI PNP | Boot    | Security Chipset Exit  |  |  |
| SMBIC                                                  | S Configuration | n       |         |                        |  |  |
| SMBIC                                                  | S SMI Support   |         | Enabled |                        |  |  |
|                                                        |                 |         |         |                        |  |  |
|                                                        |                 |         |         | → Select Screen        |  |  |
|                                                        |                 |         |         | ↑ ↓ Select Item        |  |  |
|                                                        |                 |         |         | Enter Go to sub Screen |  |  |
|                                                        |                 |         |         | F1 General help        |  |  |
|                                                        |                 |         |         | F10 Save and Exit      |  |  |
| ESC Exit                                               |                 |         |         |                        |  |  |
| V02.59 (C) Copyright 1985-2005,American Megatrends,Inc |                 |         |         |                        |  |  |

#### SMBIOS SMI Support(系统管理 BIOS/接口支持)

此项有两个可选择项 Disabled/Enabled,建议设为默认值。

#### 4-3.2.13 USB 功能设定(USB Configuration)

在 "Advanced" 中的 "USB Configuration" 项按 "Enter" 键后可以出现以下画 面,你可以对各选项进行设置。

|                                                        | BIOS SETUP UTILITY |             |                    |      |                        |              |      |
|--------------------------------------------------------|--------------------|-------------|--------------------|------|------------------------|--------------|------|
| Main                                                   | Advanced           | PCI PNP     | Boot               | Secu | rity                   | Chipset      | Exit |
| USB C                                                  | onfiguration       |             |                    |      |                        |              |      |
| Module                                                 | e Version-2.2      | 4.0-11.4    |                    |      |                        |              |      |
| USB D                                                  | evice Enable       | ed:<br>None |                    |      |                        |              |      |
|                                                        |                    |             | → Sel              |      |                        | elect Screen |      |
| Legacy                                                 | USB Suppo          | ort         | Enabled            |      | ↑ ↓ Select Item        |              |      |
| BIOS E                                                 | EHCI Hand-o        | ff          | Hispeed<br>Enabled |      | Enter Go to sub Screen |              |      |
|                                                        |                    |             | Lindbiod           |      | F1 General help        |              |      |
|                                                        |                    |             |                    |      | F10 Save and Exit      |              |      |
|                                                        | ESC Exit           |             |                    |      |                        |              |      |
| V02.59 (C) Copyright 1985-2005,American Megatrends,Inc |                    |             |                    |      |                        |              |      |

#### Legacy USB Support(DOS 下支持 USB 设备设定)

| Auto     | 自动选择 DOS 下使用 USB 设备。 |
|----------|----------------------|
| Enabled  | 支持在 DOS 下使用 USB 设备。  |
| Disabled | 不支持在 DOS 下使用 USB 设备。 |

#### USB 2.0 Controller (USB 2.0 控制器的设定)

| Enabled  | 打开 USB2.0 控制器。 |
|----------|----------------|
| Disabled | 关闭 USB2.0 控制器。 |

#### USB EHCI Hand-off(USB EHCI 设定)

此项可以设置 EHCI 模式,建议设为默认值。

#### SOLTEK 中文使用手册

#### 4-3.3 即插即用功能设定(PCIPnP)

即插即用功能设定主要是用来设定有关 PCI 适配卡的 PNP 即插即用功能,也可以解决一些资源冲突问题。

|                                                                                                    |                                                                                                    | BIOS                      | SETU                                                                                                    | P UTILIT                                                                             | Y                                                        |                                                                           |                   |
|----------------------------------------------------------------------------------------------------|----------------------------------------------------------------------------------------------------|---------------------------|----------------------------------------------------------------------------------------------------|--------------------------------------------------------------------------------------|----------------------------------------------------------|---------------------------------------------------------------------------|-------------------|
| Main                                                                                                    | Advanced                                                                                                    | PCI PNP                   | Boot                                                                                                    | Security                                                                             | Chipset                                                  | Power                                                                     | Exit              |
| Advan                                                                                                    | ced PCI/PnP                                                                                                    | Settings                  |                                                                                                    |                                                                                      |                                                          |                                                                           |                   |
| Warni<br>sectio                                                                                                    | ng:Setting w<br>ns may caus                                                                                                    | rong value<br>se system t | s in belo<br>o malfun                                                                                                    | w<br>ction                                                                           |                                                          |                                                                           |                   |
| Clear I<br>Plug&<br>PCI La<br>Alloca<br>Palette<br>PCI ID<br>OffBoa<br>IRQ3<br>IRQ4<br>IRQ5<br>IRQ7<br>IRQ9<br>IRQ10<br>IRQ11<br>IRQ14<br>IRQ15<br>DMA (<br>DMA (<br>DMA (<br>DMA (<br>DMA (<br>DMA ( | NVRAM<br>Play O/S<br>atency Timer<br>te IRQ to PCI<br>e Snooping<br>DE BusMaster<br>ard PCI/ISA II<br>Channel 0<br>Channel 1<br>Channel 3<br>Channel 5<br>Channel 6<br>Channel 7 | VGA<br>DE Card            | No<br>No<br>32<br>Yes<br>Disable<br>Disable<br>Auto<br>Availab<br>Availab<br>Availab<br>Availab<br>Availab<br>Availab<br>Availab<br>Availab<br>Availab<br>Availab | d<br>d<br>le<br>le<br>le<br>le<br>le<br>le<br>le<br>le<br>le<br>le<br>le<br>le<br>le | ←→ Sel<br>↑↓ Sel<br>Enter Go<br>F1 Ge<br>F10 Sa<br>ESC E | ect Screen<br>ect Item<br>o to sub So<br>eneral help<br>ave and Es<br>xit | creen<br>o<br>xit |

#### V02.59 (C) Copyright 1985-2005, American Megatrends, Inc

#### Clear NVRAM(开机清除 NVRAM 设置)

ESCD(扩展系统配置数据),NVRAM(非挥发性随机存取存储器)是BIOS中以字符串格式为PNP或非PNP设备存储资源信息。当设定为YES时,系统重启后将ESCDNVRAM复位并将设置重新设置为NO。

#### Plug & play O/S (操作系统支持 PnP 设定)

| Yes | 所使用的操作系统支持 PNP 即插即用功能时,如 WINDOWS95/98 等,可设为此选项。   |
|-----|---------------------------------------------------|
| No  | 所使用的操作系统不支持 PNP 即插即用功能时,如 NETWARE 或 LINUX,应设为此选项。 |

#### PCI Latency Timer (PCI Clocks) (PCI 延迟计时器设定)

此选项用于设定 PCI 延迟时间,数值越小速度越快,建议使用默认设定。

#### Allocate IRQ PCI VGA(分配 IRQ 给 PCI 显卡的设定)

如果有 PCI 显卡,可以进行此项设置,有两个可选项:

| Yes | 给 PCI VGA 卡分配一个中断。 |
|-----|--------------------|
| No  | 不分配中断给 PCI VGA 卡。  |

#### Palette Snooping(显卡调色板的设定)

此选项主要针对一些古老 VGA 显卡,当你用了 MPGA 解压卡时可能出现调色板 错乱现象,不能正常显示,这时此项选择 "Yes"可以解决这一问题。因为现在 的显卡一般没有此情况,建议使用预设值。

#### PCI IDE BusMaster(IDE 主总线设定)

建议使用预设值。

#### OffBoard PCI/ISA IDE Card (PCI IDE /ISA Cards 所占 PCI 槽的设定)

此项主要针对一些使用 PCI /ISA IDE Cards(如 SCSI Cards 及 RAID 卡)时,可能需要固定一个 PCI 槽,可选择项有 Auto、 PCI Slot1、PCI Slot2、PCI Slot3、 PCI Slot4、PCI Slot5。

#### IRQ3/4/5/7/9/10/11/14/15 (中断分配设定)

此设定项可以将各个可用的中断分配给即插即用设备,让系统自动为 PCI 设备 分配中断值,建议设为默认值。可选择项有:

| Available | 即插即用的 PCI 设备可以使用此中断。                    |  |
|-----------|-----------------------------------------|--|
| Reserved  | 此中断保留给操作系统不能检测到的设备使用,<br>BIOS 为它固定一个中断。 |  |

#### DMA Channel 0/1/3/5/6/7

此设定项可以将各个可用的 DAM 值分配给即插即用设备,让系统自动为 PCI 设 备分配 DMA 值,建议设为默认值。可选择项有:

| Available | 即插即用的 PCI 设备可以使用此 DMA。                    |  |  |
|-----------|-------------------------------------------|--|--|
| Reserved  | 此中断保留给操作系统不能检测到的设备使用,<br>BIOS 为它固定一个 DMA。 |  |  |

#### 4-3.4 系统引导功能设定(Boot)

此项主要设定操作系统引导时的一些基本功能,如快速引导、引导设备的优先顺 序等,设定得当可以提高系统的引导速度。

|                                                                 |                                                                                                    | BIOS                                  | SETU                    | P UTILIT                                 | Υ                                                         |                                                                                    |                  |
|-----------------------------------------------------------------|----------------------------------------------------------------------------------------------------|---------------------------------------|-------------------------|------------------------------------------|-----------------------------------------------------------|------------------------------------------------------------------------------------|------------------|
| Main                                                            | Advanced                                                                                             | PCI PNP                               | Boot                    | Security                                 | Chipset                                                   | Power                                                                              | Exit             |
| Boot S                                                          | ettings                                                                                              |                                       |                         |                                          |                                                           |                                                                                    |                  |
| Boot S<br>Boot D<br>Hard C<br>Remov<br>注意:<br>入软驱<br>时,以<br>择优先 | ettings Config<br>evice Priority<br>bisk Drives<br>vable Drives<br>如果你插入多<br>和可移动的U<br>上两项才会出<br>设备。 | puration<br>个硬盘,插<br>SB 存储设备<br>现。让你选 | Press<br>Press<br>Press | S Enter<br>S Enter<br>S Enter<br>S Enter | ←→ S<br>↑↓ S<br>Enter (<br>Screer<br>F1 (<br>F10 S<br>ESC | Select Screen<br>Select Item<br>Go to sub<br>n<br>General he<br>Save and I<br>Exit | n<br>elp<br>Exit |
| V                                                               | V02.59 (C) Copyright 1985-2005,American Megatrends,Inc                                               |                                       |                         |                                          |                                                           |                                                                                    |                  |

73

#### 4-3.4.1 系统引导功能设置(Boot Settings Configuration)

在 "Boot" 中的 "Boot Settings Configuration" 项按 "Enter" 键后可以出现以 下画面,你可以对各选项进行设置。

|                                                                                |                                                                                               | BIOS                   | SETUP U                                                                  | ITILITY  |                                         |                                                                                  |                           |
|--------------------------------------------------------------------------------|-----------------------------------------------------------------------------------------------|------------------------|--------------------------------------------------------------------------|----------|-----------------------------------------|----------------------------------------------------------------------------------|---------------------------|
| Main                                                                           | Advanced                                                                                      | PCI PNP                | Boot                                                                     | Security | /                                       | Chipset                                                                          | Exit                      |
| Boot S                                                                         | ettings Config                                                                                | guration               |                                                                          |          |                                         |                                                                                  |                           |
| Quick<br>Quiet I<br>Add-or<br>Bootup<br>PS/2 N<br>Wait F<br>Hit 'De<br>Interru | Boot<br>Boot<br>Num-Lock<br>Jouse Suppor<br>or 'F1' if Error<br>I' Message D<br>pt 19 capture | y Mode<br>rt<br>isplay | Enabled<br>Disabled<br>Force BIC<br>On<br>Enabled<br>Enabled<br>Disabled | )S       | t ↓<br>Ente<br>Scre<br>F1<br>F10<br>ESC | Select Scre<br>Select Item<br>r Go to sub<br>en<br>General h<br>Save and<br>Exit | en<br>)<br>nelp<br>I Exit |
| V02.59 (C) Copyright 1985-2005,American Megatrends,Inc                         |                                                                                               |                        |                                                                          |          |                                         |                                                                                  |                           |

#### Quick Boot(快速开机设定)

| Enabled  | 使用快速开机自检测试,也就是通过简化测试的方式,加快开机速度,建议设为 Enabled。 |
|----------|----------------------------------------------|
| Disabled | 不使用快速开机自检测试,开机的速度较慢。                         |

#### Quiet Boot(开机画面是否有 LOG 画面显示设定)

| Enabled  | 开机时 BIOS 检测画面是 OEM LOG。 |
|----------|-------------------------|
| Disabled | 开机时正常显示 BIOS 检测画面。      |

#### Addon Rom Display Mode (BIOS 显示画面模式设定):

| Force BIOS   | 可以目示厂室1000 画面    |
|--------------|------------------|
| (预设值)        | 可以並小/豕LOGO 画田。   |
| Keep Current | 不可以显示厂家 LOGO 画面。 |

#### Bootup Num-lock(开机时小键盘状态)

| On  | 键盘右边的小键盘变成数字键功能, | NumLock 指示灯变亮。 |
|-----|------------------|----------------|
| Off | 键盘右边的小键盘变成方向键功能。 | NumLock 指示灯关闭。 |

#### PS/2 Mouse Support (PS/2 鼠标支持设定)

| Enabled  | 如果您使用的是 PS/2 鼠标,请选择此项。 |
|----------|------------------------|
| Disabled | 如果您使用其它接口的鼠标,可选择此项。    |

#### Wait For 'F1' If Error

此项用于设置当系统引导时出现错误时是否可以按 "F1" 键继续引导。可选项

#### 有:

| Enabled  | 系统引导出现错误时可以按 "F1" 键。  |
|----------|-----------------------|
| Disabled | 系统引导出现错误时不可以按 "F1" 键。 |

#### Hit 'Del' Message Display

此项用于设置当系统引导时在 BIOS 检测画面是否显示 "Press Del Key to run Setup"信息,可选项有:

| Enabled  | BIOS 检测画面显示 "Press Del Key to run Setup "信息。  |
|----------|-----------------------------------------------|
| Disabled | BIOS 检测画面不显示 "Press Del Key to run Setup "信息。 |

#### Interrupt 19 Capture

此项有两个可以选择项 Disabled 和 Enabled,建议设为默认值。

#### 4-3.4.2 引导设备选择功能设置(Boot Device Priority)

在 "Boot" 中的 "Boot Device Priority" 项按 "Enter" 键后可以出现以下画面, 你可以对各选项进行设置。

| Main Advanced                                                                                 | PCI PNP | Boot | Security | Chipset | Exit |  |
|-----------------------------------------------------------------------------------------------|---------|------|----------|---------|------|--|
| Boot Settings Priority                                                                        |         |      |          |         |      |  |
| 1 st Boot Device1 st FLOPPY DRIVE2 nd Boot DevicePM-WDC WD400BB-003 rd Boot DeviceACER CD-ROM |         |      |          |         |      |  |

V02.59 (C) Copyright 1985-2005, American Megatrends, Inc

#### 1 st /2 nd/3 rd Boot Device(第一、二、三引导设备的选择)

此几项用于设置引导设备的优先顺序,可供选择项有已安装的驱动器(如光驱、 软驱、硬盘等),Disabled。

#### 4-3.4.3 硬盘引导选择功能设置(Hard Disk Drives)

在 "Boot Configuration Setup"中的 "Hard Disk Drives"项按 "Enter" 键后可 以出现以下画面,你可以对各选项进行设置。

|                                                        |                                                    | BIO    | S SETUP | UTILITY  |         |      |
|--------------------------------------------------------|----------------------------------------------------|--------|---------|----------|---------|------|
| Main                                                   | Advanced                                           | PCI PN | Boot    | Security | Chipset | Exit |
| Hard D                                                 | Disk Drives                                        |        |         |          |         |      |
| 1 st Dr<br>2 nd D                                      | 1 st DrivePM-WDC WD400BB-002 nd Drive4M-ST380013AS |        |         |          |         |      |
| V02.59 (C) Copyright 1985-2005,American Megatrends,Inc |                                                    |        |         |          |         |      |

#### 1 st /2 nd Drive(第一、二引导硬盘的选择)

此几项用于设置引导硬盘的优先顺序,可供选择项有自己所选择的硬盘,当然也可以选择 Disabled。

#### 4-3.5 BIOS 安全功能设定(Security)

此项主要用于密码设定及引导扇区病毒防护等,设定得当可以有效保护你的电脑。

|                                                                                                    | BIOS SETUP UTILITY                                                                                                    |                                                        |                                                                    |                         |                                           |                                                                         |                                      |
|----------------------------------------------------------------------------------------------------|----------------------------------------------------------------------------------------------------|--------------------------------------------------------|--------------------------------------------------------------------|-------------------------|-------------------------------------------|-------------------------------------------------------------------------|--------------------------------------|
| Main                                                                                               | Advanced                                                                                                    | PCI PNP                                                | Boot                                                               | Security                | , (                                       | Chipset                                                                 | Exit                                 |
| Securit                                                                                            | ty Settings                                                                                                    |                                                        |                                                                    |                         |                                           |                                                                         |                                      |
| Superv<br>Installe<br>User P<br>Installe<br>Chang<br>User A<br>Chang<br>Clear U<br>Passw<br>Boot S | visor Passwor<br>ed<br>'assword<br>ed<br>e Supervisor<br>ccess Level<br>e User Passwor<br>ord Passwor<br>ord Check<br>ector Virus Pr | d: Not<br>:Not<br>Password<br>/ord<br>d                | Press En<br>Full Acce<br>Press En<br>Press En<br>Setup<br>Disabled | ter<br>ss<br>ter<br>ter | ↑ ↓<br>Enter<br>Scree<br>F1<br>F10<br>ESC | Select So<br>Select Ite<br>r Go to s<br>en<br>Genera<br>Save at<br>Exit | reen<br>m<br>ub<br>I help<br>nd Exit |
| V                                                                                                  | 02.59 (C) C                                                                                                    | V02 59 (C) Convright 1985-2005 American Megatrends Inc |                                                                    |                         |                                           |                                                                         |                                      |

#### Supervisor/User Password(管理者/用户密码显示)

当你设置了密码时,此两项可以显示 Installed,否则显示 "Not Installed"。

#### Change Supervisor Password(管理者密码设定)

此项用来设定管理者密码,在此项按"Enter 键"后,出现"Enter New Password"的提示,你可以至多输入六位的密码确定后,系统要求再次输入密码,如果你两次输入密码相同,则系统保存密码,否则密码无效。取消密码时,在此项按"Enter"键后系统要求你输入当前的密码,你不输入直接回车即可取消。

#### User Access Level(密码访问权限功能设置)

当你已设定了管理者密码时,此项可以设定使用者密码的使用权限,可选择项有: Full Access、Limited、View Only、 No Access。如果你没有设置管理者密码, 此项不会出现。

#### Change User Password(管理者密码设定)

此项用来设定使用者密码,在此项按"Enter 键"后,出现"Enter New Password"的提示,你可以输入密码(至多六位的密码)确定后,系统要求再次输入密码,如果你两次输入相同,则系统保存密码,否则密码无效。此项连续按"Enter"键也可取消密码。

#### Clear User Password (使用者密码清除功能)

此项可以清除使用者密码。

#### Password Check(密码检测功能设置)

当你设置了密码时,此项才会出现,可选择项有:

| Setup  | 进入 BIOS 设置画面时要求输入密码,进入系统不要求输入。    |
|--------|-----------------------------------|
| Always | 进入 BIOS 设置画面及进入系统均要求输入密码, 否则不能进入。 |

#### Boot Sector Virus Protection (引导区防病毒功能设置)

此项可以对系统引导区进行保护,防止病毒侵入。但注意只能保护硬盘引导区和 分区表,不能保护整个硬盘。可选择项有:

| Enabled  | 对硬盘引导区和磁盘分区表进行保护。  |
|----------|--------------------|
| Disabled | 不对硬盘引导区和磁盘分区表进行保护。 |

注:如果你选择"Enabled"时,当系统试图向引导区或分区表写入数据时,将 会出现警告信息。因为有许多诊断程序或关机管理程序在执行期间,都会有摄取 开机区段的动作,若使用者有使用类似软件时,建议关掉此功能。

77

#### 4-3.6 高级芯片组功能设定(Chipset)

BIOS 高级功能设定是用来设定 BIOS 的高级功能选项,允许用户设定内存的各个参数。

|                  | BIOS SETUP UTILITY                                     |                                |                          |          |       |          |         |
|------------------|--------------------------------------------------------|--------------------------------|--------------------------|----------|-------|----------|---------|
| Main             | Advanced                                               | PCI PNP                        | Boot                     | Security | Chi   | ipset    | Exit    |
| Advan            | ced Chipset S                                          | ettings                        |                          |          |       |          |         |
| Warnir<br>may ca | ng: Setting wro<br>ause system t                       | ong values in<br>o malfunction | below sectio             | ns       |       |          |         |
| NorthB<br>SouthE | Bridge Configu<br>Bridge Configu                       | uration<br>uration             | Press Ente<br>Press Ente | er<br>er |       |          |         |
|                  |                                                        |                                |                          |          | ←→    | Select S | Screen  |
|                  |                                                        |                                |                          |          | † ↓   | Select I | tem     |
|                  |                                                        |                                |                          |          | Enter | Go to    | sub     |
|                  |                                                        |                                |                          |          | Scree | en       |         |
|                  |                                                        |                                |                          |          | F1    | Gener    | al help |
|                  |                                                        |                                |                          |          | F10   | Save     | and     |
|                  |                                                        |                                |                          |          | Exit  |          |         |
|                  |                                                        |                                |                          |          | ESC   | Exit     |         |
| V                | V02.59 (C) Copyright 1985-2005,American Megatrends,Inc |                                |                          |          |       |          |         |

在此画面中选择"NorthBridge Configuration"和"SouthBridge Configuration" 项,按"Enter"键可以出现以下画面,并且对各个选项进行设置。如果设定得当,可以大大提高系统的性能,但如果设置不当,可能对你的系统造成损坏。

#### 4-3.6.1 北桥功能设定(NorthBidge Configuration)

在 "Chipset "中的 "NorthBridge Configuration"项按 "Enter" 键后可以出现 以下画面,你可以对各选项进行设置。

|                                                                     | BIOS SETUP UTILITY                                                                                                    |                                                             |                                                                         |          |                                                                                    |                                                    |  |
|---------------------------------------------------------------------|----------------------------------------------------------------------------------------------------|-------------------------------------------------------------|-------------------------------------------------------------------------|----------|------------------------------------------------------------------------------------|----------------------------------------------------|--|
| Main                                                                | Advanced                                                                                                    | PCI PNP                                                     | Boot                                                                    | Security | Chipset                                                                            | Exit                                               |  |
| NorthE<br>DRAM<br>Config<br>Memor<br>Boots<br>PEG p<br>PEG P<br>PEG | Bridge Chipse<br>Frequency<br>ure DRAM Til<br>ry Hole<br>Graphic Adap<br>ort configurat<br>Port<br>Port VC1/Ma<br>Force x1 | t Configuratio<br>ming by SPD<br>oter Priority<br>ion<br>ap | n<br>Enabled<br>Disabled<br>PEG/PCI<br>Enabled<br>Enabled/T<br>Disabled | °C7      | ←→ Select<br>↑↓ Select<br>Enter Go to<br>Screen<br>F1 Gene<br>F10 Save<br>ESC Exit | Screen<br>Item<br>9 sub<br>eral help<br>e and Exit |  |
| V                                                                   | V02.59 (C) Copyright 1985-2005,American Megatrends,Inc                                                                     |                                                             |                                                                         |          |                                                                                    |                                                    |  |

#### DRAM Frequency (内存工作频率选择)

此项设定用于内存工作频率的设定,一般情况下建议使用默认设定,让系统自动 设置内存的工作频率,可选择项有 Auto、533MHz、400MHz

#### Configure DRAM Timing By SPD(内存参数设定选择)

| Enabled  | 由 SPD 决定内存工作参数。                                                                                                    |
|----------|----------------------------------------------------------------------------------------------------|
| Disabled | 手动设置内存工作参数,当设置为此项时,下面的有关内存<br>参数的选项可以自己设置。DRAM CAS# Latency/DRAM<br>RAS# to CAS# Delay/DRAM RAS# Precharge/DRAM RAS#<br>Active to Prec,数值设置越小,内存性能越高。但对内存要<br>求越高。 |

#### Memory Hole(内存保留设置)

早期的某些 ISA 介面卡会将资料对映到 15-16MB 的内存中,因此必须保留这段内存供它使用。\_\_\_\_\_

| Enabled  | 保留内存的 15-16MB 空间供 ISA 介面卡使用。 |
|----------|------------------------------|
| Disabled | 不保留内存的 15-16MB 空间。           |

#### Boot Graphic Adapter Priority(显卡优先顺序设定)

此项可以用来设置显卡的优先顺序,可选择项有: IGD(主板集成的 VGA 显卡)、 PEG(PCI Express 显卡)/IGD、PEG/PCI、PCI/PEG、PCI/IGD

#### 其它选择项建议设为默认值。如 PEG Port Configuration

#### 4-3.6.2 南桥功能设定(SouthBidge Configuration)

在 "Chipset "中的 "SouthBridge Configuration"项按 "Enter" 键后可以出现 以下画面,你可以对各选项进行设置。

|                                                                                                    | BIOS SETUP UTILITY                                                                                                    |                                               |                                                                                           |                     |                   |                                        |          |
|----------------------------------------------------------------------------------------------------|----------------------------------------------------------------------------------------------------|-----------------------------------------------|-------------------------------------------------------------------------------------------|---------------------|-------------------|----------------------------------------|----------|
| Main                                                                                                    | Advanced                                                                                                    | PCI PNP                                       | Boot                                                                                      | Security            |                   | Chipset                                | Exit     |
| SouthE<br>USB F<br>USB 2<br>Audio 0<br>RPo-N<br>SMBU3<br>Reserv<br>SLP-S4<br>Restor                                                                                                    | Bridge chipsel<br>unctions<br>0 Controller<br>Controller<br>IC Controller<br>S Controller<br>red page Rou<br>4#Min.Assert<br>e on Ac Powe | t Configuration<br>te<br>ion width<br>er Loss | 8 USB Por<br>Enabled<br>AC97 Audi<br>Enabled<br>Enabled<br>PCI<br>1to 2 Seco<br>Power off | ts<br>o only<br>nds | ←→<br>↑↓<br>Enter | Select Scru<br>Select Iten<br>Go to su | een<br>1 |
| PCI-EX Ports configuration<br>PCI Express Port1Enabled<br>Enabled<br>Enabled<br>Enabled<br>DisabledScreenPCI Express Port2<br>PCI Express Port3<br>VC1 for Azalia&Root PortsEnabled<br>DisabledF1General helpGeneral help<br>Enabled<br>DisabledEnabled<br>Enabled<br>DisabledF10Save and Exit<br>ESC |                                                                                                    |                                               |                                                                                           |                     | help<br>d Exit    |                                        |          |
| V(                                                                                                    | )2.59 (C) C                                                                                                    | opyright 198                                  | 35-2005,Ar                                                                                | nerican             | Mega              | atrends,                               | Inc      |

#### USB Function(USB 控制器设定)

| 8 USB Ports | 主板上的8个USB 接口均可以使用。(预设值) |
|-------------|-------------------------|
| Disabled    | 关闭主板内建 USB 控制器。         |

#### USB 2.0 Controller(USB 2.0 控制器的设定)

| Enabled  | 打开 USB2.0 控制器。 |
|----------|----------------|
| Disabled | 关闭 USB2.0 控制器。 |

#### Audio Controller(板上声卡设定)

此项可以设定是否使用板上声卡及模式选择。

#### **PRO-NIC Controller**

此项可以设置是否使用 PRO-NIC 控制器,建议设为默认值。

#### SM BUS Controller, CHAP Controller

此项有两个选择项 Enabled 和 Disabled,建议设为默认值。

#### Reserved Page Route, SLP\_S4 Min Assertion Width

这几项建议设为默认值。

#### Restore On AC Power Loss(电源复原功能设定)

| 设定当电源突然中断后, | 重新恢复供电时,电脑电源该如何处理,可选项有 |
|-------------|------------------------|
| Last State  | 回到上一次关机状态。             |
| Power Off   | 保持关机状态。                |
| Power On    | 重新开机。                  |

#### PCI Express Port 1/2/3( x1 PCI Express 插槽设置)

| 此项设置是否使用 X1 PC | XI Express 插槽,可选择项有:   |
|----------------|------------------------|
| Enabled        | 可以使用 X1PCI Express 卡。  |
| Disabled       | 不能使用 X1 PCI Express 卡。 |

83

#### VC1 for Azalia&Root Ports

此项建议设为默认值。

#### 4-3.7 退出 BIOS 功能设置(Exit)

| BIOS SETUP UTILITY                    |                                                                            |                                  |      |                                |                                                                                                    |                                 |  |  |  |
|---------------------------------------|----------------------------------------------------------------------------|----------------------------------|------|--------------------------------|----------------------------------------------------------------------------------------------------|---------------------------------|--|--|--|
| Main                                  | Advanced                                                                   | PCI PNP                          | Boot | Security                       | Chipset                                                                                                    | Exit                            |  |  |  |
| Exit Op                               | Exit Options                                                               |                                  |      |                                |                                                                                                    |                                 |  |  |  |
| Save C<br>Discard<br>Load C<br>Load F | Changes and<br>d Changes ar<br>d Changes<br>optiomal Defa<br>ailsafe Defau | Exit<br>nd Exit<br>nults<br>ilts |      | +<br>†<br>Er<br>Sa<br>F*<br>Et | <ul> <li>→ Select Scr</li> <li>↓ Select Iten</li> <li>hter Go to su</li> <li>creen</li> <li>1 General</li> <li>10 Save an</li> <li>SC Exit</li> </ul> | een<br>h<br>b<br>help<br>d Exit |  |  |  |

V02.59 (C) Copyright 1985-2005, American Megatrends, Inc

84

Save Changes and Exit:保存当前的设置并且退出 BIOS 画面。 Discard Changes and Exit:不保存当前的设置并且退出 BIOS 画面。 Discard Changes:不保存当前的设置并且不退出 BIOS 画面。 Load Optiomal Defaults:载入出厂时的优化设置。 Load Failsafe Defaults:载入 BIOS 安全设置。